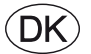

# **EXcon vejledning** DEX3000 automatik

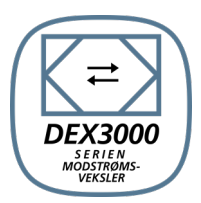

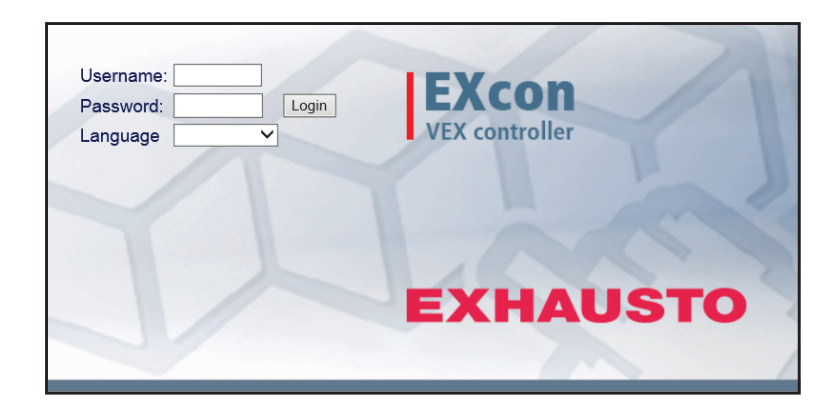

Original brugsanvisning

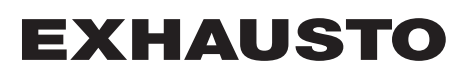

| 1. Produktinformation  | on de la constant de la constant de la constant de la constant de la constant de la constant de la constant de |            |
|------------------------|----------------------------------------------------------------------------------------------------|------------|
|                        | Symboler og begreber                                                                                           | 4          |
| 1.                     | 1. Anvendelse                                                                                                  | 5          |
| 2 Potioning og odge    |                                                                                                    | ə          |
|                        |                                                                                                    | 6          |
| 2.                     | 2 1 1 Web brugerflade                                                                                          | 6          |
|                        | 2.1.2. HMI Touch betjeningspanel                                                                               | 6          |
|                        | 2.1.3. Modbus                                                                                                  | 6          |
|                        | 2.1.4. BACnet                                                                                                  | 6          |
| 2.                     | 2.2.1 Web brugerflade                                                                                          | /1<br>ح    |
|                        | 2.2.2. HMI Touch betieningspanel                                                                               |            |
| 3. Opsætning af kom    | nmunikation                                                                                                    |            |
| 3.                     | 1. HMI Touch betjeningspanel                                                                                   | 8          |
|                        | 3.1.1. Indstil sprog                                                                                           | 8          |
|                        | 3.1.2. Indstil IP adresse                                                                                      | 8          |
| 3.                     | 2. Opdatering af software                                                                                      | 9          |
| 3                      | 3. Konfiguration of kommunikation                                                                              | 9<br>10    |
|                        | 3.3.1. Konfiguration MED router                                                                                | 10         |
|                        | 3.3.2. Konfiguration UDEN router                                                                               | 10         |
|                        | 3.3.3. Start Web browser                                                                                       | 12         |
| 4. Opstart af DEX-ag   | gregat til drift                                                                                               |            |
|                        | Advarsler                                                                                                    | 13         |
|                        | Før idriftsættelse påbegyndes                                                                                  | 13         |
| э. Brugerindstillinge  |                                                                                                    |            |
| 5.<br>E                | 1. Bruger parametre                                                                                            | 14         |
| 5.                     | 5.2.1. Hastiched                                                                                               | 15         |
|                        | 5.2.2. Stil program                                                                                            | 17         |
|                        | 5.2.3. Basisprogram                                                                                            | 18         |
|                        | 5.2.4. Dagskema                                                                                                | 19         |
|                        | 5.2.5. Undtagelser                                                                                             | 20<br>21   |
| 5.                     | 3. Forlænget drift                                                                                             |            |
|                        | 5.3.1. Stil minutur                                                                                            | 23         |
| 5.                     | 4. Temperatur                                                                                                  | 23         |
| E                      | 5.4.1. Setpunkt                                                                                                | 24         |
| 5.                     | 5.5.1 Indeg date                                                                                               | <b>2</b> 5 |
| 5.                     | 6. Alarm og log                                                                                                | 26         |
|                        | 5.6.1. Alarmer                                                                                                 | 26         |
|                        | 5.6.2. Alarm log                                                                                               | 27         |
|                        | 5.6.3. Alarm udsigt                                                                                            | 27<br>مور  |
| 5.                     | 7. Om styringen                                                                                                | 20         |
|                        | 5.7.1. Version                                                                                                 | 29         |
| 5.                     | 8. Internet                                                                                                    | 30         |
|                        | 5.8.1. IP Adresse                                                                                              | 30         |
|                        | 0.0.∠. ⊏-main                                                                                                  | 30<br>ຂາ   |
| 6 Installatørindetilli | nner                                                                                                    | 52         |
|                        | 1 Installatør narametre                                                                                        | 22         |
| 6.                     | 2. Reguleringsmetoder                                                                                          | 33         |
|                        | 6.2.1. Luftmængderegulering                                                                                    | 33         |
|                        | 6.2.2. Temperaturregulering                                                                                    | 33         |
| 6.                     | 3. Drift                                                                                                    | 33         |
|                        | 6.3.2. Konstant motorhastighed %                                                                               | 33<br>34   |
|                        | 6.3.3. Konstant VOC/CO2 uden luftmængdemåling                                                                  |            |
|                        | 6.3.4. Elvarmeflade uden luftmængdemåling                                                                      | 35         |
|                        | 6.3.5. Kompensering                                                                                            | 35         |
|                        | 0.3.0. Alarmreiæ<br>6.3.7. Ekstern Høj                                                                         | 36         |
| A                      | 4. Temperatur                                                                                                  |            |
| 0.                     | 6.4.1. Regulering                                                                                              |            |
|                        | Konstant tilluft                                                                                               | 37         |
|                        | Konstant fraluft                                                                                               |            |
|                        | Konstant til-/tra differens                                                                                    | 39<br>20   |
|                        | 6.4.2. Køling                                                                                                  | 39<br>40   |
|                        | 6.4.3. Sommernat (Frikøling)                                                                                   | 40         |
|                        |                                                                                                    |            |

| 6.5.1.       Kompensering.       42         6.5.2.       Sommer/Vinter skift.       43         6.6.1.       Setpunkt.       43         6.6.1.       Setpunkt.       43         6.7.       Brand.       44         6.7.       Brand.       44         6.7.       Ventilation.       44         6.7.       Ventilation.       44         6.7.       Ventilation.       45         6.8.1.       Internet.       45         6.8.2.       Modbus.       46         6.8.3.       BACnet.       46         6.8.9.       Sprog.       47         6.9.1.       Indstil.       47         6.10.1.       Indstil.       47         6.10.1.       Hent.       47         6.10.1.       Hent.       47         6.10.1. Hent.       47       6.10.1. Anlæg.         7.1.1.       Victice parametre.       49         7.1.1.       Victice parametre.       49         7.1.2.       Aggregat.       49         Navngivning af tillægstemperaturfølere.       49         Navngivning af tillægstemperaturfølere.       50         0.1.4.       Udeluft-ifrauffilter.                        | 6.                     | 5. Som             | mer/Vinter                             |    |  |  |  |
|----------------------------------------------------------------------------------------------------|------------------------|--------------------|----------------------------------------|----|--|--|--|
| 6.5.2. Sommer/Vinter skift       43         6.6. Indjustering       43         6.6.1. Setpunkt       43         6.7. Brand       44         6.7.1. Ventilation       44         Brandstop (brandmandsstop)       44         6.8.1. Internet       45         6.8.2. Modbus       46         6.8.3. BACnet       46         6.9. Sprog       47         6.10. Indstill       47         6.10. Indstilling       47         6.10. Indstilling       47         6.10. Indstilling       47         6.10.1. Hent       47         6.10.2. Anlæg.       48         7. Serviceindstillinger       49         7.1.1. VIGTIGT ved servicearbejde       49         7.2. Aggregat.       49         Navngivning af tillægstemperaturfølere.       49         7.2.1. Filtre       50         7.2.2. Kalibrer tryktransmitter.       50         7.2.3. Varme       51         Vandvarmeflade 1       51         Elvarmeflade 2       52         Ekstern brandtermostat       53         7.2.4. Køling       53         7.2.4. Virkningsgrad       55         7.2.6. Virkningsgrad       | •                      | 6.5.1.             | Kompensering                           |    |  |  |  |
| 6.6. Indjustering.       43         6.6.1. Setpunkt.       43         6.7. Brand       44         6.7. Brand       44         6.7. Wentilation.       44         6.7. I. Ventilation.       44         6.8. Kommunikation.       45         6.8. Kommunikation.       45         6.8. I. Internet.       46         6.8. J. BACnet.       46         6.9. Sprog.       47         6.10.1 Indstilling.       47         6.10.2 Anitæg.       48         7. Serviceindstillinger       49         7.1. Service parametre.       49         7.1. VIGTIGT ved servicearbejde       49         7.2. Aggregat.       49         Navngivning af tilægstemperaturfølere.       49         Navngivning af tilægstemperaturfølere.       50         7.2.1. Filtre       50         Udeluft-/raluffilter.       50         7.2.3. Varme       51         Evarmeflade 1       51         Evarmeflade 2       52         Ekstern brandtermostat       53         7.2.4. Køling       53         7.2.5. Varmegenvinding       54         Modstrønsveksler - m. isbeskyttelse.       54    |                        | 6.5.2              | Sommer/Vinter skift                    |    |  |  |  |
| 6.6.1. Setpunkt.       43         6.7. Brand.       44         6.7. Brand.       44         6.7.1. Ventilation.       44         Brandstop (brandmandsstop)       44         6.8. Kommunikation.       45         6.8.1. Internet.       45         6.8.2. Modbus.       46         6.8.3. BACnet.       46         6.9. Sprog.       47         6.10.1. Indstilling.       47         6.10.1. Indstilling.       47         6.10.2. Anlæg.       48         7. Serviceindstillinger       49         7.1. Service parametre.       49         7.1.1. VIGTIGT ved servicearbejde       49         Navngivning af tillægstemperaturfølere.       49         Navngivning af tillægstemperaturfølere.       49         7.2.1. Filtre       50         0.2.2. Kalibrer tryktransmitter.       50         7.2.3. Varme       51         Vandvarmeflade 1.       51         Elvarmeflade 2.       52         Ekstem brandtermostat       53         7.2.4. Køling.       53         7.2.4. Køling.       53         7.2.4. Køling.       53         7.2.5. Virkningsgrad       55 | 6.                     | 6. Indiu           | ustering                               |    |  |  |  |
| 6.7. Brand.       44         6.7.1 Ventilation.       44         Brandstop (brandmandsstop)       44         6.8. Kommunikation.       45         6.8.1 Internet.       45         6.8.2. Modbus.       46         6.8.3. BACnet.       46         6.9. Sprog.       47         6.10. Indstilling.       47         6.10. Indstilling.       47         6.10.1 Hent.       47         6.10.2 Anlæg.       48         7. Serviceindstillinger       49         7.1.1 VIGTIGT ved servicearbejde       49         7.2.4 Aggregat.       49         Navngivning af tilægstemperaturfølere       49         7.2.1 Filtre       50         Udeuft-/fraiuffilter.       50         7.2.2 Kalibrer tryktransmitter.       50         7.2.3 Varme       51         Vandvarmeflade 1       51         Elvarmeflade 2       52         Ekstem brandtermostat       53         7.2.4 Køling.       53         7.2.5 Varmegenvinding.       54         Modstrømsveksler - m. isbeskyttelse.       54         7.2.6 Virkningsgrad       55         7.3. Alarm log.       55              |                        | 6.6.1              | Setpunkt                               |    |  |  |  |
| 6.7.1       Ventilation                                                                                                    | 6.1                    | 7. Bran            | nd                                     |    |  |  |  |
| Brandstop (brandmandsstop)         44           6.8. Kommunikation         45           6.8.1 Internet         45           6.8.2. Modbus         46           6.8.3. BACnet         46           6.9.1. Indistil         47           6.9.1. Indistil         47           6.9.1. Indistil         47           6.10.1. Indistil         47           6.10.1. Hent.         47           6.10.2. Anleg.         48           7. Serviceindstillinger         49           7.1.1. VIGTIGT ved servicearbejde         49           7.2. Aggregat.         49           Navngivning af tillægstemperaturfølere.         49           7.2.1. Filtre         50           7.2.2. Kalibrer tryktransmitter.         50           7.2.3. Varme         51           Elvarmeflade 1         51           Elvarmeflade 2         52           Eksten brandtermostat         53           7.2.4. Koling         53           7.2.5. Varmegenvinding.         54           7.2.6. Virkningsgrad         55                                                                            |                        | 6.7.1.             | Ventilation                            |    |  |  |  |
| 6.8. Kommunikation       45         6.8.1. Internet.       45         6.8.2. Modbus.       46         6.8.3. BACnet.       46         6.9. Sprog.       47         6.0.1. Indstilling.       47         6.10. Indstilling.       47         6.10. Indstilling.       47         6.10. Indstilling.       47         6.10.1. Hent.       47         6.10.2. Anlæg.       48         7. Serviceindstillinger       49         7.1. Service parametre.       49         7.1.1. VIGTIGT ved servicearbejde       49         7.2. Aggregat.       49         Navngivning af tillægstemperaturfølere.       49         7.2.1. Filtre       50         Udeluft-/fraluftfilter.       50         7.2.2. Kalibrer tryktransmitter       50         7.2.3. Varme       51         Vandvarmeflade 1       51         Vandvarmeflade 1       51         Vandkøling.       53         7.2.4. Køling       53         7.2.5. Varmegenvinding.       54         Modstrømsveksler - m. isbeskyttelse.       54         7.2.6. Virkningsgrad.       55                                       |                        |                    | Brandstop (brandmandsstop)             |    |  |  |  |
| 6.8.1.       Internet                                                                                                    | 6.                     | 6.8. Kommunikation |                                        |    |  |  |  |
| 6.8.2. Modbus                                                                                                    |                        | 6.8.1.             | Internet                               | 45 |  |  |  |
| 6.8.3. BACnet       46         6.9. Sprog       47         6.1. Indstilling       47         6.10. Indstilling       47         6.10. Indstilling       47         6.10.1. Hent       47         6.10.2. Anlæg       48         7. Serviceindstillinger       49         7.1. Service parametre       49         7.1. VIGTIGT ved servicearbejde       49         7.2. Aggregat       49         Navngivning af tillægstemperaturfølere       49         7.2.1. Filtre       50         0.2.2. Kalibrer tryktransmitter       50         7.2.3. Varme       51         Vandvarmeflade 1       51         Elvarmeflade 2       52         Ekstern brandtermostat       53         7.2.4. Køling       53         7.2.5. Varmegenvinding.       53         7.2.6. Virkningsgrad       55         7.3. Alarm log       55                                                                                                    |                        | 6.8.2.             | Modbus                                 |    |  |  |  |
| 6.9. Sprog                                                                                                    |                        | 6.8.3.             | BACnet                                 | 46 |  |  |  |
| 6.9.1.       Indstil                                                                                                    | 6.9                    | 9. Spro            | )g                                     | 47 |  |  |  |
| 6.10. Indstilling                                                                                                    |                        | 6.9.1.             | Indstil                                | 47 |  |  |  |
| 6.10.1. Hent                                                                                                    | 6.                     | 10. Indst          | tilling                                | 47 |  |  |  |
| 6.10.2. Anlæg                                                                                                    |                        | 6.10.1             | . Hent                                 |    |  |  |  |
| 7. Serviceindstillinger       49         7.1. Service parametre                                                                                                    |                        | 6.10.2             | ?. Anlæg                               | 48 |  |  |  |
| 7.1. Service parametre                                                                                                    | 7. Serviceindstillinge | er                 | ,                                      |    |  |  |  |
| 7.1.1.       VIGTIGT ved servicearbejde       49         7.2.       Aggregat       49         Navngivning af tillægstemperaturfølere       49         Temperaturføler korrektion       50         7.2.1.       Filtre       50         Udeluft-/fraluftfilter.       50         7.2.2.       Kalibrer tryktransmitter       50         7.2.3.       Varme       51         Vandvarmeflade 1       51         Elvarmeflade 2       52         Ekstern brandtermostat       53         7.2.4.       Køling       53         Vandkøling       53         7.2.5.       Varmegenvinding       54         Modstrømsveksler - m. isbeskyttelse       54         7.2.6.       Virkningsgrad       55                                                                                                    | 7.                     | 1. Serv            | rice parametre                         | 49 |  |  |  |
| 7.2. Aggregat                                                                                                    |                        | 7.1.1.             | VIGTIGT ved servicearbeide             |    |  |  |  |
| Navngivning af tillægstemperaturfølere.49Temperaturføler korrektion.507.2.1Filtre50Udeluft-/fraluftfilter.507.2.2Kalibrer tryktransmitter.507.2.3Varme51Vandvarmeflade 1.51Elvarmeflade 2.52Ekstern brandtermostat537.2.4Køling.53Vandkøling.537.2.5.Varmegenvinding.547.2.6.Virkningsgrad557.3.Alarm log.55                                                                                                    | 7.:                    | 7.2. Aggregat      |                                        |    |  |  |  |
| Temperaturføler korrektion       50         7.2.1       Filtre       50         Udeluft-/fraluftfilter       50         7.2.2       Kalibrer tryktransmitter       50         7.2.3       Varme       51         Vandvarmeflade 1       51         Elvarmeflade 2       52         Ekstern brandtermostat       53         7.2.4       Køling       53         Vandkøling       53         7.2.5       Varmegenvinding       54         7.2.6       Virkningsgrad       55         7.3.       Alarm log       55                                                                                                    |                        |                    | Navngivning af tillægstemperaturfølere |    |  |  |  |
| 7.2.1.       Filtre       50         Udeluft-/fraluftfilter       50         7.2.2.       Kalibrer tryktransmitter       50         7.2.3.       Varme       51         Vandvarmeflade 1       51         Elvarmeflade 2       52         Ekstern brandtermostat       53         7.2.4.       Køling         Vandkøling       53         7.2.5.       Varmegenvinding         54       Modstrømsveksler - m. isbeskyttelse         54       7.2.6.         Virkningsgrad       55         7.3.       Alarm log                                                                                                    |                        |                    | Temperaturføler korrektion             | 50 |  |  |  |
| Udeluft-/fraluftfilter.       50         7.2.2.       Kalibrer tryktransmitter.       50         7.2.3.       Varme       51         Vandvarmeflade 1.       51         Elvarmeflade 2.       52         Ekstern brandtermostat       53         7.2.4.       Køling         Vandkøling.       53         7.2.5.       Varmegenvinding.         Modstrømsveksler - m. isbeskyttelse.       54         7.2.6.       Virkningsgrad       55         7.3.       Alarm log.       55                                                                                                    |                        | 7.2.1.             | Filtre                                 |    |  |  |  |
| 7.2.2.       Kalibrer tryktransmitter                                                                                                    |                        |                    | Udeluft-/fraluftfilter                 | 50 |  |  |  |
| 7.2.3.       Varme       51         Vandvarmeflade 1       51         Elvarmeflade 2       52         Ekstern brandtermostat       53         7.2.4.       Køling         Vandkøling       53         7.2.5.       Varmegenvinding         Modstrømsveksler - m. isbeskyttelse       54         7.2.6.       Virkningsgrad         55       55         7.3.       Alarm log                                                                                                    |                        | 7.2.2.             | Kalibrer tryktransmitter               | 50 |  |  |  |
| Vandvarmeflade 1                                                                                                    |                        | 7.2.3.             | Varme                                  | 51 |  |  |  |
| Elvarmeflade 2       52         Ekstern brandtermostat       53         7.2.4. Køling       53         Vandkøling       53         7.2.5. Varmegenvinding       54         Modstrømsveksler - m. isbeskyttelse       54         7.2.6. Virkningsgrad       55         7.3. Alarm log       55                                                                                                    |                        |                    | Vandvarmeflade 1                       |    |  |  |  |
| Ekstern brandtermostat       53         7.2.4. Køling       53         Vandkøling       53         7.2.5. Varmegenvinding       54         Modstrømsveksler - m. isbeskyttelse       54         7.2.6. Virkningsgrad       55         7.3. Alarm log       55                                                                                                    |                        |                    | Elvarmeflade 2                         |    |  |  |  |
| 7.2.4.       Køling       53         Vandkøling       53         7.2.5.       Varmegenvinding       54         Modstrømsveksler - m. isbeskyttelse       54         7.2.6.       Virkningsgrad       55         7.3.       Alarm log       55                                                                                                    |                        |                    | Ekstern brandtermostat                 | 53 |  |  |  |
| Vandkøling                                                                                                    |                        | 7.2.4.             | Køling                                 | 53 |  |  |  |
| 7.2.5.       Varmegenvinding                                                                                                    |                        |                    | Vandkøling                             |    |  |  |  |
| Modstrømsveksler - m. isbeskyttelse                                                                                                    |                        | 7.2.5.             | Varmegenvinding                        |    |  |  |  |
| 7.2.6. Virkningsgrad                                                                                                    |                        |                    | Modstrømsveksler - m. isbeskyttelse    |    |  |  |  |
| 7.3. Alarm log                                                                                                    |                        | 7.2.6.             | Virkningsgrad                          |    |  |  |  |
|                                                                                                    | 7.3                    | 3. Aları           | m log                                  | 55 |  |  |  |

# 1. Produktinformation

# Symboler og begreber

| Forbudssymbol                        | Overtrædelse af anvisninger angivet med forbudssymbol er forbundet med livsfa-<br>re.                                                                                                    |  |  |
|--------------------------------------|----------------------------------------------------------------------------------------------------|--|--|
| Faresymbol                           | Overtrædelse af anvisninger angivet med et faresymbol er forbundet med risiko for personskade eller ødelæggelse af materiel.                                                                                                    |  |  |
| Vejledningens an-<br>vendelsesområde | Denne vejledning er for styresystem af EXHAUSTO DEX-aggregat, herefter benævnt EXcon. For med-<br>følgende tilbehør og ekstra udstyr henvises der til udstyrets egen produktvejledning.<br>Sikkerhed for personer og materiel, samt korrekt drift med DEX-aggregatet opnås ved at følge vejled-<br>ningens anvisninger. EXHAUSTO A/S fralægger sig ethvert ansvar for skader, der er opstået som føl-<br>ge af, at produktet er anvendt i modstrid med denne vejlednings anvisninger og instruktioner.                                                                                                    |  |  |
| Skærmbilleder                        | I denne vejledning er der indsat skærmbilleder som skal hjælpe brugeren og indikere hvor på web bru-<br>gerfladen brugeren befinder sig. Disse skærmbilleder er eksempler og indstillingerne vil som oftes ikke<br>svare overens med det anvendte DEX-aggregats indstillinger på dettes web brugerflade.                                                                                                    |  |  |
| Overskrifter/web<br>brugerflade      | Strukturen i denne vejledning er bygget op således, at afsnittenes overskrifter svarer overens med veb<br>som er strukturen i denne vejledning er bygget op således, at afsnittenes overskrifter svarer overens med veb<br>som er strukturen i denne vejledning er bygget op således, at afsnittenes overskrifter svarer overens med veb<br>som er strukturen i denne vejledning er bygget op således, at afsnittenes overskrifter svarer overens med veb<br>som er strukturen i denne vejledning er bygget op således, at afsnittenes overskrifter svarer overens med veb<br>som er strukturen i denne vejledning er bygget op således, at afsnittenes overskrifter svarer overens med veb<br>som er strukturen i denne veb som er strukturen i denne veb<br>som er strukturen i denne veb som er strukturen i denne veb<br>som er som er strukturen i denne veb<br>som er som er s |  |  |

|                   | EXcon automatikken styrer og overvåger funktionerne i DEX-aggregatet.<br>Excon kan betjenes via:                                                                                                    |                         |  |  |  |
|-------------------|----------------------------------------------------------------------------------------------------|-------------------------|--|--|--|
|                   | <ul> <li>Touch betjeningspanel (simpel betjening og indstilling)</li> <li>Browser på PC (avanceret betjening, indstilling og konfiguration)</li> </ul>                                                                                                    |                         |  |  |  |
|                   | Det giver følgende anvendelsesmuligheder:                                                                                                    |                         |  |  |  |
|                   | <ul> <li>En lokal PC kan tilsluttes DEX-aggregatet.</li> <li>DEX-aggregatet kan kobles til lokalt netværk (LAN) og kan tilgås af PC på samme net.</li> <li>DEX-aggregatet kan kobles til internettet og kan tilgås af eksterne PC'ere.</li> </ul>                                                                                                    |                         |  |  |  |
| Browser           | EXcon web brugerfladen kan benyttes via:<br>• Explorer 10 og 11<br>• Chrome<br>• Edge<br>• Firefox                                                                                                    |                         |  |  |  |
| 1 1 1 Browserdata |                                                                                                    |                         |  |  |  |
| Slet browserdata  | Mappen <b>Midlertidige internetfiler</b> (eller cache) bruges af web browser til at gemme indhold fra<br>der på computerens harddisk, så de hurtigt kan vises.<br>Denne cache gør det muligt for web browser kun at hente det indhold som er ændret, siden der<br>dende webside sidst blev vist, i stedet for at hente alt indholdet til en side, hver gang den skal vi | webste<br>pågæl<br>ses. |  |  |  |
|                   | Trin Handling                                                                                                    |                         |  |  |  |
|                   | 1 Start web browser                                                                                                    |                         |  |  |  |
|                   | 2 Klik på fanebladet Funktioner og vælg Internetindstillinger                                                                                                    |                         |  |  |  |
|                   | 3 Klik på slet                                                                                                    |                         |  |  |  |
|                   | Bevar data om favoritwebsteder:                                                                                                    |                         |  |  |  |

# 2. Betjening og adgangskoder

# 2.1 Brugerflader

## 2.1.1 Web brugerflade

Med web brugerfladen er det muligt at styre og indstille alle funktioner i DEX-aggregatet. Afhængig af behov og brugertype, kan der logges på et af tre brugerniveauer med tilsvarende kodeord og rettigheder.

#### Log-in procedure 1. Åbn en browser

- 2. Indtast IP-adressen for DEX-aggregatet (se Opsætning af kommunikation)
- 3. Indtast brugernavn og kodeord (se Adgangskoder)

På sider hvor der er hjælp til rådighed, åbnes og lukkes hjælpefunktionen ved at klikke på I knappen i øverste højre hjørne.

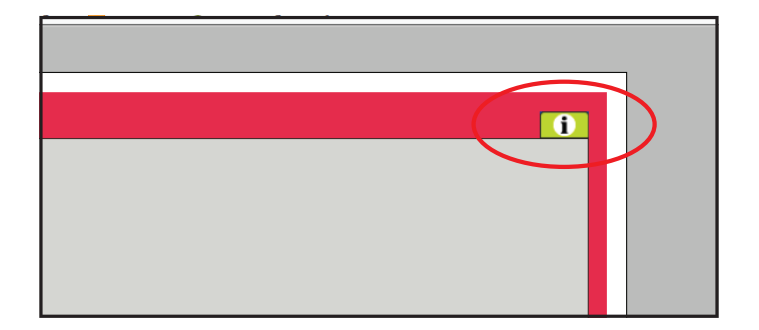

# 2.1.2 HMI Touch betjeningspanel

Med HMI'en er det muligt at indstille de mest grundlæggende funktioner. HMI'en kan monteres i forbindelse med DEX-aggregatet eller i rummet som rumbetjening. For indstilling og betjening med HMI'en, se EXcon HMI Touch vejledningen.

#### 2.1.3 Modbus

Konfiguration og betjening via Modbus foretages med det af brugeren valgte konfigureringsprogram. For mere information og oversigt over parametre, se **Modbus protokollen**.

## 2.1.4 BACnet

Konfiguration og betjening via BACnet foretages med det af brugeren valgte konfigureringsprogram. For mere information og oversigt over parametre, se **BACnet protokollen.** 

# 2.2 Adgangskoder

#### 2.2.1 Web brugerflade

Login på højere niveauer giver samtidig adgang til de underliggende niveauers menuer.

Der er fra fabrikken indstillet følgende login og kodeord på web brugerfladen:

| Niveau        | Brugernavn       | Kodeord |
|---------------|------------------|---------|
| Bruger        | USER             | 111     |
| Installatør   | INSTALLE         | 222     |
| Service       | SERVICE          | 333     |
| Fabrik        | Kontakt EXHAUSTO |         |
| EXcon moduler | Kontakt EXHAUSTO |         |

Der skelnes mellem store og små bogstaver.

### Ændre koder

Det er muligt at ændre brugernavn og kodeord for Brugerniveau på web brugerfladen. For yderligere information se under: **Bruger > Internet > Login.** 

For at ændre kodeord for Installatør- og Serviceniveau kræves der login på Fabrikniveau. Kontakt EX-HAUSTO for yderligere information.

| Trin | Handling                                                                       |  | Skærmbilled       | de        |                |
|------|--------------------------------------------------------------------------------|--|-------------------|-----------|----------------|
| 1    | Log ind via en web browser på Fabrikniveau:<br>Fabrik > Instilling > Login.    |  | Niveau<br>Bruger  | Bruger    | Kodeord        |
| 2    | Indtast brugernavn og kodeord for de niveauer som ønskes ændret, maks. 8 tegn. |  | Installatør       |           | 222            |
| 3    | Tryk på <b>Gem</b> for at gemme indstillingerne.                               |  | Fabrik<br>Moduler | ********* | 333<br>******* |
|      |                                                                                |  |                   |           | Gem            |

#### 2.2.2 HMI Touch betjeningspanel

Der anvendes ikke adgangsniveauer for betjening af HMI'en. Der kræves dog LOGIN-kode for tilbagestilling til fabriksindstilling, samt konfiguration og indstilling af visse parametre.

Kontakt EXHAUSTO for yderligere information.

# 3. Opsætning af kommunikation

# 3.1 HMI Touch betjeningspanel

# Tilslut HMI Touch betjeningspanel

Tjek at kablet mellem HMI'en og Masteren er tilsluttet korrekt som vist nedenstående.

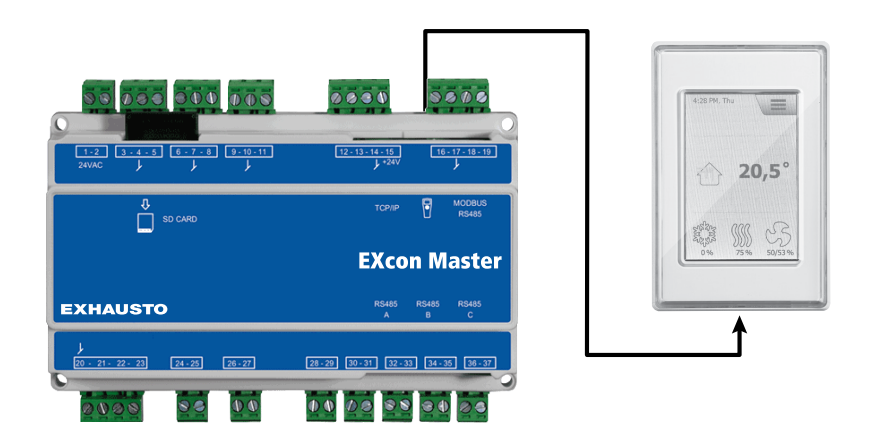

- 1. Tænd for Masteren
- 2. Kontroller at der er lys i displayet på HMI'en
- 3. Vent ca. 30 sekunder inden styringen er klar

Der vil ofte vises mindst én aktiv alarm på HMI'ens display ved opstart af Masteren. Alarmer fjernes ved at trykke **ESC**.

## 3.1.1 Indstil sprog

Bemærk

Indstilling af sprog kan foretages uden kendskab til LOGIN-kode.

| Trin | Handling                                                          |
|------|-------------------------------------------------------------------|
| 1    | Tryk på HMI'ens menu-ikon i øverste højre hjørne af startskærmen. |
| 2    | Vælg Indstillinger, og dernæst Sprog                              |
| 3    | Marker det ønskede sprog og vend tilbage til startskærm.          |

#### 3.1.2 Indstil IP adresse

For at opnå kommunikation mellem Masteren og en direkte tilkoblet PC, skal internet indstillingerne opsættes.

Masteren kan enten indstilles til Statisk eller DHCP IP adresse via HMI'en.

For yderligere oplysninger, se afsnittet Konfiguration af kommunikation.

Bemærk

Indstilling af IP adresse kan kun foretages af servicetekniker med kendskab til LOGIN-kode.

| Trin | Handling                                                          |
|------|-------------------------------------------------------------------|
| 1    | Tryk på HMI'ens menu-ikon i øverste højre hjørne af startskærmen. |
| 2    | Vælg Kommunikation                                                |
| 3    | Marker en af de parametre som ønskes ændret.                      |

| Trin | Handling                                                          |
|------|-------------------------------------------------------------------|
| 4    | Tast LOGIN-koden og vælg 🗸 for at indstille den valgte parameter. |

# 3.2 Opdatering af software

#### 3.2.1 Softwareopdatering med HMI Touch panelet

 Brug SD-kort
 I tilfælde af at softwaren i DEX-aggregatet skal opdateres, gøres dette via et SD-kort.

 Følg nedenstående rækkefølge for at opdatere softwaren.

#### NB! Alle indstillinger som allerede er gemt i softwaren bevares.

Bemærk

Opdatering af software bør kun foretages af servicetekniker med kendskab til LOGIN-kode.

| Trin                   | Handling                                                                                                    | Bemærk                                                                             |  |
|------------------------|----------------------------------------------------------------------------------------------------|------------------------------------------------------------------------------------|--|
| 1                      | Kopier 3 filer<br>(.tar. + gz og .crc.fil) over på et SD-kort.                                                                                                    | Filerne skal placeres i roden på SD-kortet og må ikke placeres i undermap-<br>per. |  |
| 2                      | Sørg for at der er forsyningsspænding til<br>Masteren.                                                                                                    |                                                                                    |  |
| 3                      | Sørg for at HMI'en er tilsluttet.                                                                                                    | Kontroller at der er lys i displayet                                               |  |
| 4                      | Placer SD-kortet i kortlæseren på Maste-<br>ren.                                                                                                    |                                                                                    |  |
| 5                      | Tryk på HMI'ens menu-ikon i øverste højre<br>hjørne af startskærmen, og vælg <b>Opdate-</b><br>ring.                                                                                               | SD-kort fundet. Vent venligst                                                      |  |
| 6                      | Vælg Vog tast LOGIN-koden hvis opda-<br>tering ønskes.                                                                                                    | Opdatering kører. Vent venligst                                                    |  |
| Det er me<br>cessen er | Det er meget vigtigt at OPDATERINGSPROCESSEN BLIVER FÆRDIG inden der trykkes på skærmen igen. Når opdateringspro-<br>cessen er færdig, skifter skærmbilledet automatisk tilbage til startbilledet. |                                                                                    |  |

# 3.3 Konfiguration af kommunikation

## 3.3.1 Konfiguration MED router

Hvis kommunikationen konfigureres MED router på TCP/IP netværket, tildeles PC'en automatisk en IPadresse fra netværket eller routeren. Med HMI'en indstilles IP-adressen til **DHCP** 

\*Gul LED: Lyser når LAN forbindelse er OK.

\*\* Grøn LED: Blinker når der er kommunikation.

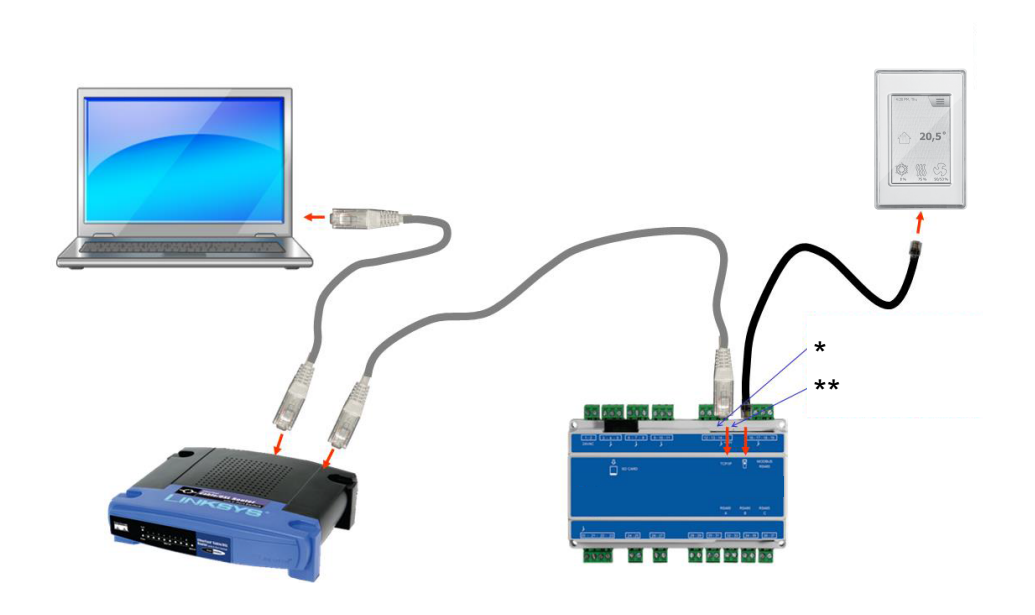

## 3.3.2 Konfiguration UDEN router

Hvis kommunikationen konfigureres UDEN router skal PC'en indstilles til **Statisk** IP-adresse. Med HMI'en indstilles IP-adressen ligeledes til **Statisk** og den ønskede IP adresse indstilles. (eksempelvis 192.168.1.100)

\*Gul LED: Lyser når LAN forbindelse er OK.

\*\* Grøn LED: Blinker når der er kommunikation.

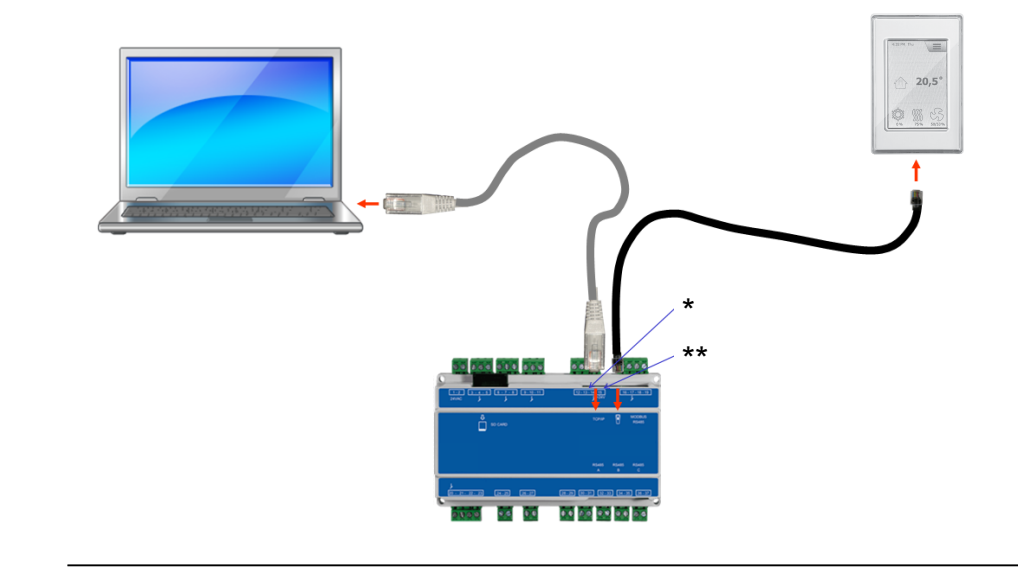

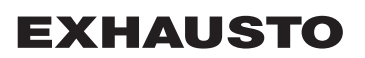

## For Windows 7 brugere

| Trin | Handling                                                                                                    |
|------|----------------------------------------------------------------------------------------------------|
| 1    | Vælg Netværks- og delingscenter i kontrolpanelet.                                                                                             |
| 2    | Under menuen i venstre side, vælg Rediger indstillinger for netværkskort.                                                                     |
| 3    | Højreklik på ikonet <b>LAN-forbindelse</b> , vælg egenskaber.<br>Hvis der bedes om administratoradgangskode, kontakt da den systemansvarlige. |
| 4    | Markér TCP/IPv4 (Internet Protocol Version 4), vælg egenskaber.                                                                               |
| 5    | Vælg <b>Brug følgende IP-adresse</b> og indgiv den IP-adresse netværkskortet skal have.<br>(eksempelvis 192.168.1.100)                        |
|      | IP-adressen må ikke være den samme som er indstillet i styringen, men skal ligge i<br>samme netværksmaske.                                    |
|      | Bemærk! Vær opmærksom på at det er det trådede netværkskort som konfigureres.                                                                 |
| 6    | Afslut med klik på <b>OK</b> .                                                                                                    |

# For Windows 8 og 10 brugere

| Trin | Handling                                                                                                    |
|------|----------------------------------------------------------------------------------------------------|
| 1    | Start Internet Explorer.                                                                                                    |
| 2    | Kontroller om Internet Explorer er sat op til Proxy-server:<br>Vælg Funktioner >Internetindstillinger > forbindelser.                                         |
| 3    | Vælg LAN-indstillinger.                                                                                                    |
| 4    | Hvis der er afkrydset i feltet <b>Brug en proxyserver til LAN</b> skal dette fjernes. Klik på OK.                                                             |
| 5    | Åbn Kontrolpanel > Netværk og internet > Netværks- og delingscenter >Rediger<br>indstillinger for netværkskort.                                               |
| 6    | Højreklik på den LAN-forbindelse der bruges og derefter på <b>egenskaber.</b><br>Hvis der bedes om administratoradgangskode, kontakt da den systemansvarlige. |
| 7    | Markér Internetprotokol TCP/IP.                                                                                                    |
| 8    | Vælg Egenskaber.                                                                                                    |
| 9    | Vælg <b>Brug følgende IP-adresse</b> og indgiv den IP-adresse netværkskortet skal have.<br>(eksempelvis 192.168.1.100)                                        |
|      | IP-adressen må ikke være den samme som er indstillet i styringen, men skal ligge i<br>samme netværksmaske.                                                    |
|      | Bemærk! Vær opmærksom på at det er det trådede netværkskort som konfigureres.                                                                                 |
| 10   | Afslut med klik på <b>OK.</b>                                                                                                    |

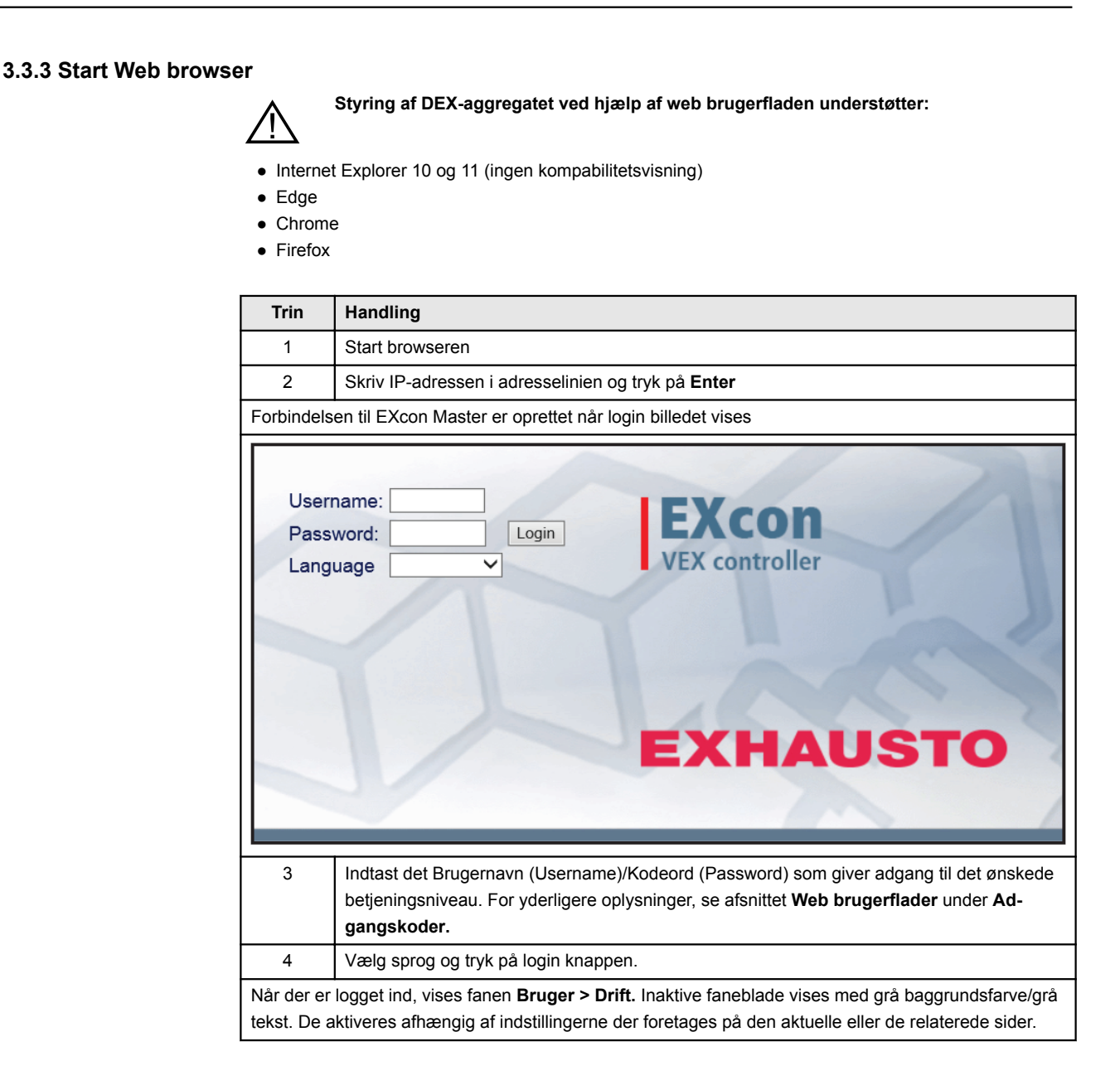

# 4. Opstart af DEX-aggregat til drift

# Advarsler

## Advarsler

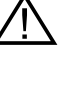

Stikkene i Modbus forbindelsen må ikke fjernes eller tilsluttes, hvis der er spænding på enhederne. Begge Modbus enheder skal slukkes inden der foretages ændringer, ellers er der risiko for at enhederne ødelægges.

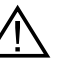

Under idriftsættelsen kan det være nødvendigt at arbejde med åbne automatikbokse. Delene i boksene må kun berøres med værktøj, som er elektrisk isoleret.

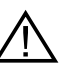

Før ethvert indgreb på motorstyringerne eller motorernes kabler og klemmekasser, skal forsyningen være afbrudt i mindst 5 minutter, for afladning af kondensatorer.

# Før idriftsættelse påbegyndes

#### Før idriftsættelse påbegyndes

- Kontrollér at forsyningsspændingen er tilsluttet.
- Log ind på serviceniveau, se afsnittet Adgangskoder.

# 5. Brugerindstillinger

## 5.1 Bruger parametre

DEX-aggregatet kan indstilles til at imødekomme skiftende behov for temperaturer, luftudskiftning, logning af alarmer m.m. En del indstillinger sættes en gang for alle, mens andre er beregnet for kortere perioder. EXcon web brugerfladen danner udgangspunkt for hvilke parametre der er beskrevet.

Bemærk

Der er forskel mellem niveauer på brugerfladerne mht. hvilke parametre der er til rådighed og hvor de er placeret.

## 5.2 Drift

Parametrene for menuen **Drift** bruges til at bestemme hastigheden af luftudskiftning og på hvilke tidspunkter der skiftes mellem de forskellige hastigheder.

DEX-aggregatet kan være i én af fire driftstilstande: stoppet, lav, medium eller høj hastighed. Det kan programmeres til at følge et af tre forskellige ugeprogrammer, eller kalenderen kan anvendes for en mere detaljeret drift-indstilling.

Den aktuelle driftsform kan midlertidigt overstyres ved at anvende forlænget drift.

# 5.2.1 Hastighed

| Bruger                                                                                                    |                                                                                                    |
|----------------------------------------------------------------------------------------------------|----------------------------------------------------------------------------------------------------|
| Evidence d'artic<br>Fordemarchan<br>Temperatur<br>Tak dato<br>Alarm & log<br>Om styringen<br>Internet     Alarm & log<br>Com styringen<br>Internet     Alarm & log<br>Pomore de la comparative<br>Alarm & log<br>Com styringen<br>EXHAUSTO | Ned     Stil program     Basisprogram     Dagskema     Undtagelser     Kalender                                                                                                    |
| Vælg ventilator hasti                                                                                                    | ghed                                                                                                    |
| Stop                                                                                                    | <ul> <li>DEX-Aggregatet er stoppet.</li> <li>Sikkerhedsfunktioner er stadig aktive.</li> <li>Spjæld mod det fri er lukket.</li> <li>Bemærk! Ved indstilling Stop er det muligt at overstyre/starte DEX-aggregatet igen via Web brugerflade, HMI Touch betjeningspanel/håndterminal, BACnet eller Modbus. Ved service og vedligeholdelse skal DEX-aggregatet stoppes ved at: <ul> <li>indstille til Service stop på HMI Touch panelets startskærm.</li> </ul> </li> </ul> |
| Lav hastighed                                                                                                    | <ul> <li>VEX-aggregatet kører konstant i henhold til indstillede parametre for Lav hastighed.</li> <li>Der er ikke adgang til indstilling af driftstider i ugeprogram eller kalender.</li> </ul>                                                                                                    |
| Medium hastighed                                                                                                    | <ul> <li>DEX-aggregatet kører konstant i henhold til indstillede parametre for Medium hastighed.</li> <li>Der er ikke adgang til indstilling af driftstider i ugeprogram eller kalender.</li> <li>Bemærk: For indstilling af Medium hastighed skal funktionen være tilvalgt under: EXcon moduler &gt; Konfigurer &gt; Indstillinger</li> <li>Hvis PIR-sensor er installeret vil denne manuelt overstyre til indstillinger for Medium hastighed.</li> </ul>               |
| Høj hastighed                                                                                                    | DEX-aggregatet kører konstant i henhold til indstillede parametre for Høj ha-                                                                                                    |
|                                                                                                    | <ul> <li>ber er ikke adgang til indstilling af driftstider i ugeprogram eller kalender.</li> <li>Hvis digital indgang for Høj hastighed aktiveres, vil DEX-aggregatet starte og skifte til høj hastighed.</li> <li>Hvis digital indgang deaktives igen vil DEX aggregatet fortsætte i høj hastighed i den indstillede tid under:</li> <li>Installatør &gt; Drift &gt; Ekstern høj.</li> </ul>                                                                            |
| Ugeprogram                                                                                                    | <ul> <li>DEX-aggregatet kører i henhold til indstillet ugeprogram.</li> <li>Der åbnes for adgang til indstilling af driftstider i ugeprogrammet.</li> <li>Selvom DEX-aggregatet eventuelt er stoppet i henhold til indstillet ugeprogram, kan det stadig starte automatisk i henhold til nedenstående indstillinger.</li> </ul>                                                                                                    |

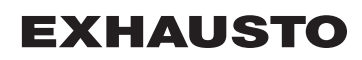

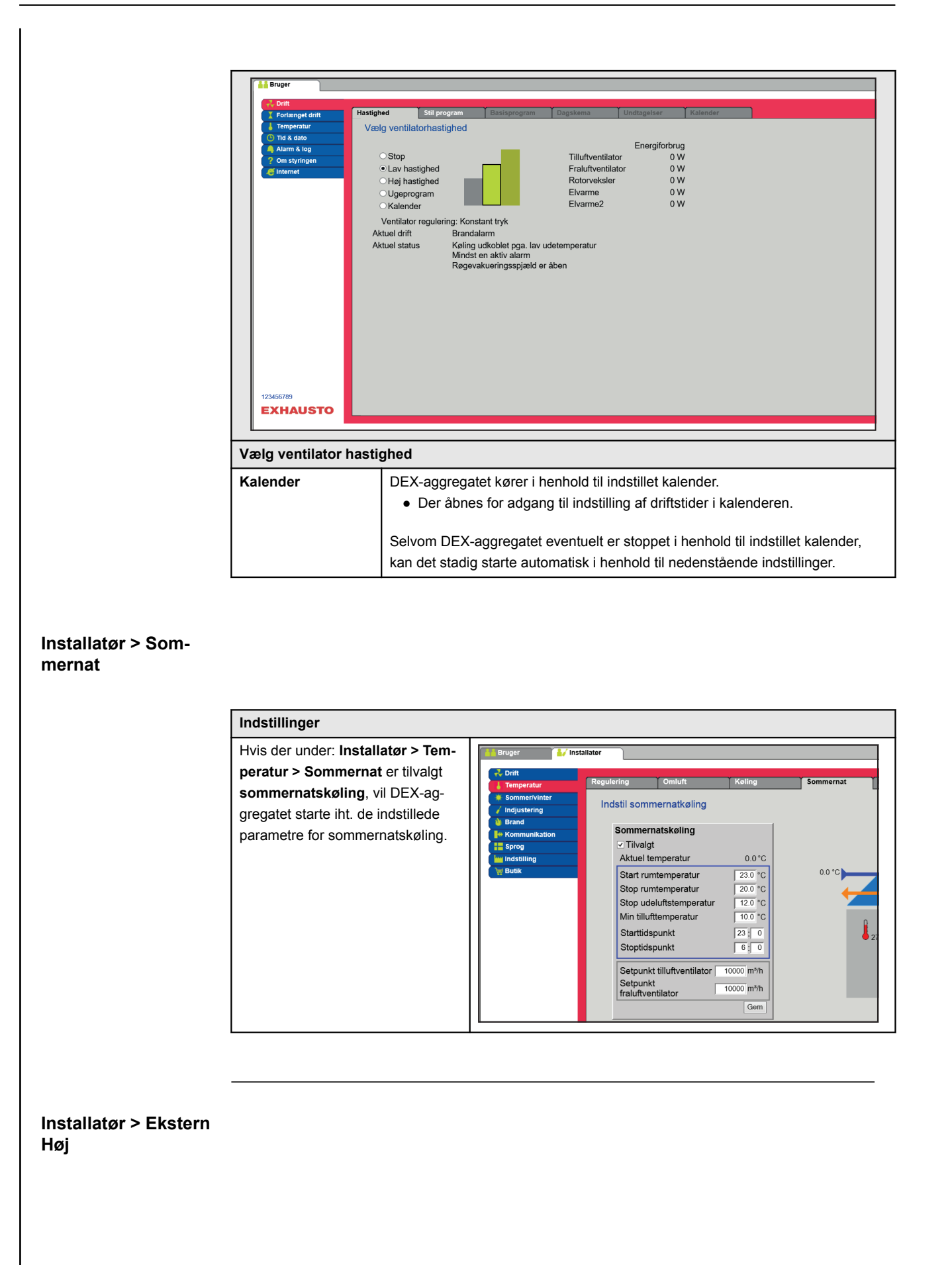

| Indstillinger                                                                                                    |                                                                                                    |
|----------------------------------------------------------------------------------------------------|----------------------------------------------------------------------------------------------------|
| Hvis digital indgang for <b>Høj hastig-<br/>hed</b> aktiveres, vil DEX-aggregatet<br>starte og skifte til høj hastighed.<br>Hvis digital indgang deaktives igen<br>vil DEX aggregatet fortsætte i høj<br>hastighed i den indstillede tid un-<br>der:<br>Installatør > Drift > Ekstern høj. | Bruger     Installator     Trit     Temperatur     Setpunkt     Kompensering     Alarmrelæ     Extern Høj     Indstil efterløb på ekstern høj indgang     Brand     Kommunikation     Sprog     Indstill efterløbstid     @0 minutter     Indstille fterløbstid     @0 minutter     Gom |

## 5.2.2 Stil program

Kalender

For adgang til denne parameter skal der vælges Ugeprogram under: Drift > Hastighed.

Indstillingerne overstyres af en evt. periode med forlænget drift eller annulleres hvis DEX-aggregatet sættes til at følge andet end ugeprogrammet.

Parameteren benytter tidslinjer hvorpå der maksimalt kan sættes fire drifttider pr. linje. Hver drifttid angiver en periode i hvilken en ønsket driftsform er aktiv.

Kalenderfunktionen består af de fire faneblade:

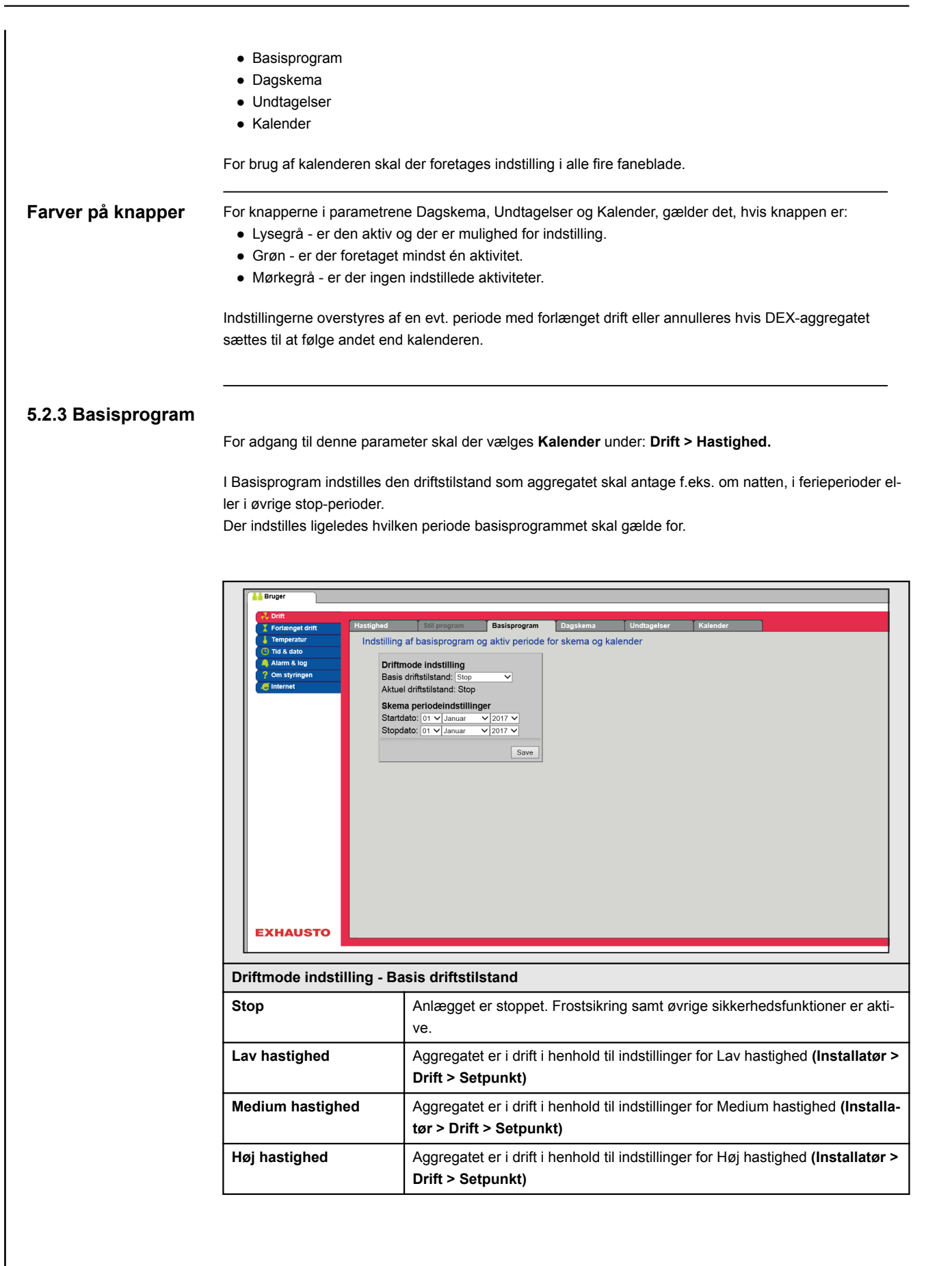

| Foriænget drift<br>Temperatur<br>Tid & dato                                  | Hastighed<br>Indstilling                     | Stil program                                                                                                    | Basisprogram<br>og aktiv periode                                                                                                  | Dagskema<br>e for skema og k                                                                                   | Undtagelser<br>Kalender                                                          | Kalender                                                         |                                                                     |                                                          |
|------------------------------------------------------------------------------|----------------------------------------------|----------------------------------------------------------------------------------------------------|----------------------------------------------------------------------------------------------------|----------------------------------------------------------------------------------------------------|----------------------------------------------------------------------------------|------------------------------------------------------------------|---------------------------------------------------------------------|----------------------------------------------------------|
| Alam & log<br>? Om styringen<br>internet                                     | Driffin<br>Basis<br>Aktue<br>Skardd<br>Stopd | node indstilling<br>driftstilstand: [Stop<br>id driftstilstand: Stop<br>na periodeindstillin<br>lato: [ot v] Januar<br>lato: [ot v] Januar | v<br>19er<br>▼ 2017 ∨<br>2017 ∨<br>Save                                                                                           |                                                                                                    |                                                                                  |                                                                  |                                                                     |                                                          |
| EXHAUSTO                                                                     |                                              |                                                                                                    |                                                                                                    |                                                                                                    |                                                                                  |                                                                  |                                                                     |                                                          |
| Driftmode indsti                                                             | lling - Ba                                   | isis driftsti                                                                                                    | Istand                                                                                                    |                                                                                                    |                                                                                  |                                                                  |                                                                     |                                                          |
| Driftmode indsti<br>Udvidet stop                                             | lling - Ba                                   | Aggregate<br>tive.<br>Aggregate<br>• Somr<br>• Minin<br>- eller af a                                                                       | Istand<br>et er stopp<br>et kan start<br>mernatkølin<br>num natter<br>andre overs                                                 | et. Frostsił<br>tes - hvis c<br>ng<br>nperatur<br>styringsfun                                                  | kring samt<br>Iriftsbetinge                                                      | øvrige sik<br>elserne er                                         | kerhedsfu                                                           | unktioner er                                             |
| Driftmode indsti<br>Udvidet stop<br>Skema periodeir                          | lling - Ba                                   | Aggregate<br>tive.<br>Aggregate<br>• Somr<br>• Minin<br>- eller af a                                                                       | Istand<br>et er stopp<br>et kan stari<br>mernatkølin<br>num natter<br>andre overs                                                 | et. Frostsił<br>tes - hvis c<br>ng<br>nperatur<br>styringsfun                                                  | kring samt<br>Iriftsbetinge<br>Iktioner.                                         | øvrige sik<br>elserne er                                         | kerhedsfu                                                           | unktioner er                                             |
| Driftmode indsti<br>Udvidet stop<br>Skema periodeir<br>Startdato             | lling - Ba<br>ndstilling                     | Aggregate<br>tive.<br>Aggregate<br>• Somr<br>• Minin<br>- eller af a<br>er<br>Med start-                                                   | Istand<br>et er stopp<br>et kan start<br>mernatkølin<br>num natter<br>andre overs<br>- og stopda                                  | et. Frostsik<br>tes - hvis c<br>ng<br>nperatur<br>styringsfun<br>ato angives                                   | kring samt<br>Iriftsbetinge<br>ktioner.                                          | øvrige sik<br>elserne er<br>for hvornå                           | kerhedsfu<br>• opfyldt fo<br>år indstillin                          | unktioner er<br>or<br>ngerne i far                       |
| Driftmode indsti<br>Udvidet stop<br>Skema periodeir<br>Startdato<br>Stopdato | lling - Ba                                   | Aggregate<br>tive.<br>Aggregate<br>Somr<br>Minin<br>- eller af a<br>er<br>Med start-<br>bladene D<br>Uden for o<br>driftstilst             | Istand<br>et er stopp<br>et kan start<br>mernatkølin<br>num natter<br>andre overs<br>- og stopda<br>Dagskema<br>den angivr<br>and | et. Frostsił<br>tes - hvis c<br>ng<br>nperatur<br>styringsfun<br>ato angive:<br>, <b>Undtage</b><br>te periode | kring samt<br>Iriftsbetinge<br>Iktioner.<br>s perioden<br>Iser og Ka<br>anvendes | øvrige sik<br>elserne er<br>for hvornå<br>lender er<br>automatis | kerhedsfu<br>opfyldt fo<br>år indstillin<br>aktive.<br>k indstillir | unktioner er<br>or<br>ngerne i far<br>ngen i <b>Basi</b> |

#### 5.2.4 Dagskema

For adgang til denne parameter skal der vælges Kalender under: Drift > Hastighed.

I Dagskema indstilles det driftsmønster gældende som standard, i de perioder hvor aggregatet skal køre normal drift.

Derefter er det muligt at indstille op til tre undtagelser, hvor driftmønsteret afviger fra den normale drift.

|                   | Bruger                                        |                                                                                              |  |  |  |  |  |
|-------------------|-----------------------------------------------|----------------------------------------------------------------------------------------------|--|--|--|--|--|
|                   | I Forlænget drif                              | t Hastighed Still program Basisprogram Dagskema Undtagelser Kalender Indstilling af dagskema |  |  |  |  |  |
|                   | C Tid & dato<br>A Alarm & log<br>Om styringen | Vælg dag<br>Man. Tirs. Ons. Tors. Fre. Lør. Søn                                              |  |  |  |  |  |
|                   | E Internet                                    | Kopiere Mandag: Hverdage V<br>Vælg undtagelse                                                |  |  |  |  |  |
|                   |                                               | Undtagelse 1 Undtagelse 2 Undtagelse 3                                                       |  |  |  |  |  |
|                   |                                               | 1: 00: 00 like aktiv V                                                                       |  |  |  |  |  |
|                   |                                               | 3; 00; 00 like aktiv V<br>4: 00; 00 like aktiv V                                             |  |  |  |  |  |
|                   |                                               | 5: 00: 00 likke aktiv v<br>6: 00: 00 likke aktiv v                                           |  |  |  |  |  |
|                   |                                               | Save                                                                                         |  |  |  |  |  |
|                   |                                               |                                                                                              |  |  |  |  |  |
|                   |                                               |                                                                                              |  |  |  |  |  |
|                   | EXHAUS                                        | то                                                                                           |  |  |  |  |  |
|                   | ⊾<br>Vælg dag                                 | - Opsæt skema                                                                                |  |  |  |  |  |
|                   | Trin                                          | Handling                                                                                     |  |  |  |  |  |
|                   | 1                                             | Vælg dag og opsæt skema ved at indstille driftstider og -tilstande.                          |  |  |  |  |  |
|                   |                                               | For beskrivelse af mulige driftstilstande, se afsnittet Basisprogram                         |  |  |  |  |  |
|                   |                                               | Gentag trin 1 for hver ugedag hvis der ønskes forskellige indstillinger for de enkelte dage. |  |  |  |  |  |
|                   | 2                                             | Brug kopier-funktionen, hvis der ønskes samme indstilling for alle ugens dage eller hverda-  |  |  |  |  |  |
|                   |                                               |                                                                                              |  |  |  |  |  |
|                   |                                               | keltvis, hvis der ikke ønskes det samme driftmønster                                         |  |  |  |  |  |
|                   | Vælg undt                                     | tagelse - Opsæt skema                                                                        |  |  |  |  |  |
|                   | 1                                             | Vælg undtagelse og opsæt skema ved at indstille driftstider og -tilstande.                   |  |  |  |  |  |
|                   |                                               | For beskrivelse af mulige driftstilstande, se afsnittet Basisprogram                         |  |  |  |  |  |
|                   |                                               | NB! Som hovedregel anbefales det at indstille de korteste tidsvarige undtagelser             |  |  |  |  |  |
|                   |                                               | som de første undtagelser, og derefter de længere undtagelser som den eller de sid-          |  |  |  |  |  |
|                   |                                               | sie unutageiser.                                                                             |  |  |  |  |  |
|                   | Tryk på <b>Ge</b>                             | <b>m</b> for at gemme indstillingerne.                                                       |  |  |  |  |  |
|                   |                                               |                                                                                              |  |  |  |  |  |
|                   | Trvk på 🪺                                     | symbolet i øverste høire hiørne for mere information.                                        |  |  |  |  |  |
|                   | 5 I <sup></sup>                               |                                                                                              |  |  |  |  |  |
| 5.2.5 Undtagelser |                                               |                                                                                              |  |  |  |  |  |
|                   | For adgang                                    | til denne parameter skal der vælges Kalender under: Drift > Hastighed.                       |  |  |  |  |  |
|                   | Undtagols                                     | er indstilles hvorpår undtagelsorpe 1.3 skal være aktive                                     |  |  |  |  |  |
|                   | Undtage                                       | else 1 har første-prioritet                                                                  |  |  |  |  |  |
|                   | Undtage                                       | else 2 har anden-prioritet                                                                   |  |  |  |  |  |
|                   | <ul> <li>Undtage</li> </ul>                   | else 3 har tredje-prioritet                                                                  |  |  |  |  |  |
|                   |                                               |                                                                                              |  |  |  |  |  |
|                   |                                               |                                                                                              |  |  |  |  |  |

| Temperatur Tid & dato A laim & klog Tid & official official offic | Indstilling af undtagelseskema 1<br>Undtagelses in Undtagelses in Undtagelses in Undtagelses<br>Undtagelses in Undtagelses i Undtagelses<br>Undtagelsesmetod: Dato v<br>Startdato: 01 v Januar v v<br>Startugedag: Mandag v<br>Save                                                                                                    |
|----------------------------------------------------------------------------------------------------|----------------------------------------------------------------------------------------------------|
|                                                                                                    |                                                                                                    |
| lkke aktiv                                                                                                    | Undtagelsesmetode                                                                                                    |
| Dato                                                                                                    | Undtagelse indstilles til én bestemt dato.<br>• Startdato<br>• Startugedag<br>NB. Det er vigtigt at ugedagen indstilles korrekt for den valgte dato.                                                                                                    |
| Datointerval                                                                                                    | Undtagelse er aktiv inden for de valgte start/stop-datoer. <ul> <li>Startdato</li> <li>Stopdato</li> </ul>                                                                                                    |
| Ugedag                                                                                                    | Undtagelse er aktiv inden for den valgte uge i den valgte måned.  • Startdato  • 1-7 = Første uge i den valgte måned  • 8-14 = Anden uge i den valgte måned  • 15-21 = Tredje uge i den valgte måned  • 22-28 = Fjerde uge i den valgte måned  • 29-31 = Femte uge i den valgte måned  • Seneste 7 dage = Den sidste uge i den valgte måned  • Hver dag = Hver dag i den valgte måned  • Startugedag |
| Kalender                                                                                                    | med at være aktiv.<br>Undtagelse angives til at følge kalenderen som indstilles i parameteren Kal                                                                                                    |
|                                                                                                    | aer<br>NB. Der må højst indstilles én undtagelse med undtagelsesmetoden k<br>lender.                                                                                                    |
|                                                                                                    | at gemme indstillingerne                                                                                                    |

#### 5.2.6 Kalender

For adgang til denne parameter skal der vælges Kalender under: Drift > Hastighed.

I **Kalender** indstilles hvornår en undtagelse skal være aktiv, hvis der er valgt kalender som undtagelsesmetode.

Der kan indstilles op til 10 perioder eller datoer (kalender-numre) for hvornår undtagelsen skal være aktiv.

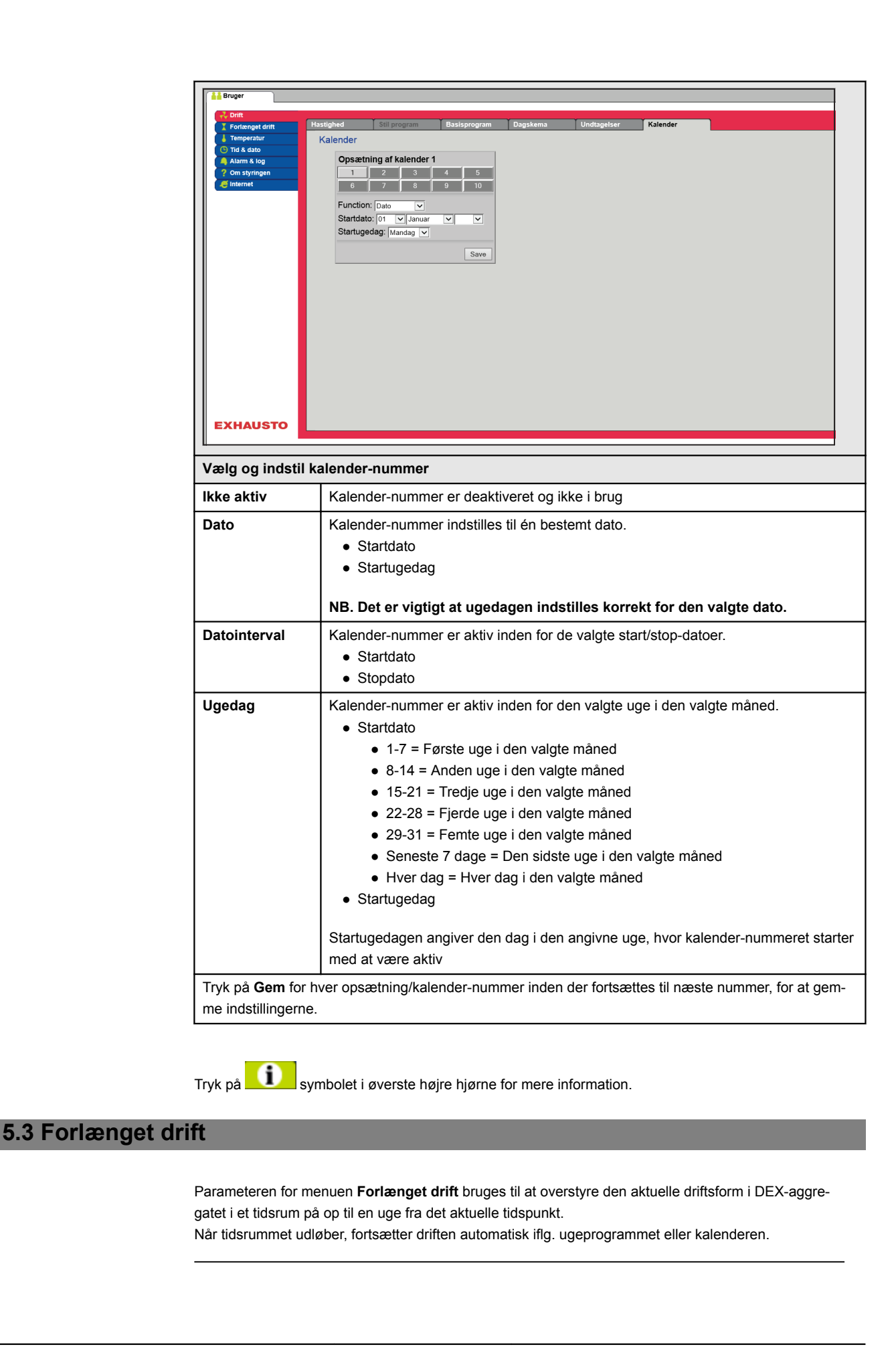

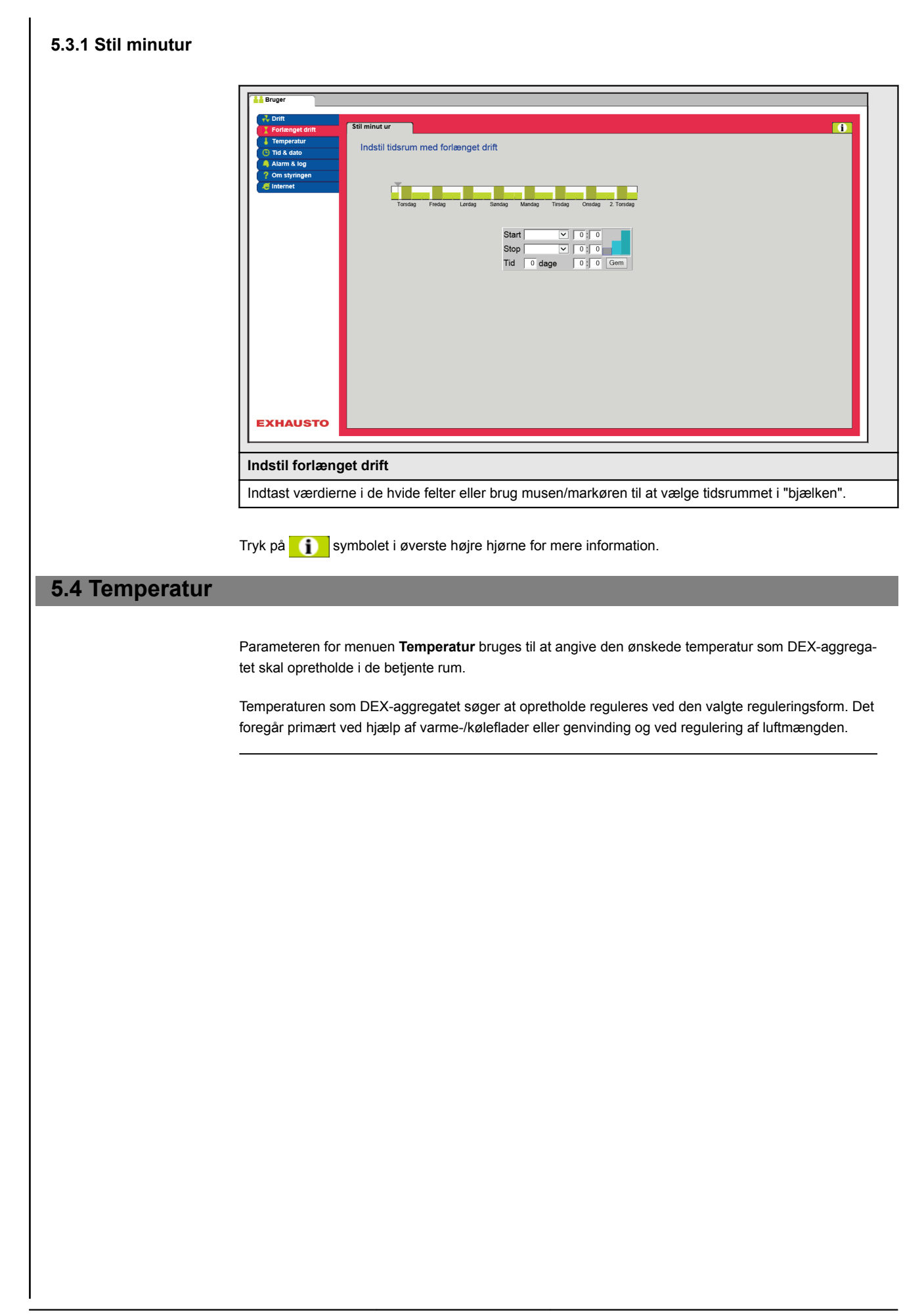

# 5.4.1 Setpunkt

Indstil setpunktstemperatur for den valgte reguleringsform. Der kan indstilles setpunktstemperatur for hver af de fire reguleringsformer:

- Konstant tilluft
- Konstant fraluft
- Konstant rum
- Konstant til-/fra differens

#### Bemærk

Den ønskede reguleringsform skal være valgt, når der indstilles setpunktstemperatur. Reguleringsformen vælges under: **Installatør > Temperatur > Regulering.** 

| Bruger     Drift     Fordranget dirt     Tendenget dirt     Tendenget dirt     Tendenget dirt     Atam & log     Ontil     Ontil     Atam & log     Ontil     Ontil     Ont | temperatur<br>nperatur indstilling<br>instant rum<br>tuel temperatur 2.0°C<br>atsænkning 43°C<br>Gem<br>0°C<br>10°C 20°C<br>22.0°C            |
|----------------------------------------------------------------------------------------------------|----------------------------------------------------------------------------------------------------|
| Indstil temperatur                                                                                                    |                                                                                                    |
| Setpunkt                                                                                                    | Indstil setpunkt for tillufttemperatur.<br>Gælder for temperaturreguleringer:<br>• Konstant tilluft<br>• Konstant fraluft<br>• Konstant rum   |
|                                                                                                    | Indstil setpunkt for differencen mellem tilluft- og fralufttemperaturen.<br>Gælder for temperaturregulering:<br>• Konstant til-/fra differens |
| Natsænkning                                                                                                    | Indstil temperatur for natsænkning.<br>Gælder for temperaturreguleringer:<br>• Konstant tilluft<br>• Konstant fraluft<br>• Konstant rum       |
| Natsænkning er det ar<br>den begynder at varm                                                                                                    | tal grader styringen tillader at temperatursetpunktet hæves/sænkes med, inden e/køle for at opretholde setpunktstemperaturen.                 |
| Bemærk! Natsænknin<br>• temperaturreguler<br>• driftsformerne Hø                                                                                                    | g har <u>ingen</u> virkning ved:<br>ingen til-/fra differens<br><b>i</b> og <b>Medium</b>                                                     |
| Tryk på <b>Gem</b> for at ge                                                                                                    | mme indstillingerne.                                                                                                    |

# 5.5 Tid og dato

Parametrene for menuen **Tid og dato** indstiller styringens ur. Uret bruges ifm. styring af det valgte driftprogram samt ved logning af alarmer.

# 5.5.1 Indstillinger

| Bruger      Drift     Fortenget drift     Fortenget drift     Instillinger     Indstil ur     Indstil ur     Indstil tid og o     Âr     Måned     Dato     Ugedag     Aut. sommertid     Klokkeslet     PC ud | ato<br>2015<br>Mai<br>4<br>Mandag<br>72 [32] 44<br>Com                                                                                                    |
|----------------------------------------------------------------------------------------------------|----------------------------------------------------------------------------------------------------|
| Indstil tid og dato                                                                                                    |                                                                                                    |
| Manuel indstilling                                                                                                    | <ul> <li>aktuelt år</li> <li>aktuel måned</li> <li>aktuel dato</li> <li>vælg/fravælg automatisk sommer-/vintertidsskift</li> <li>aktuelt klokkeslet</li> </ul> |
| Automatisk indstilling                                                                                                    | PC tid: Hent aktuel tid og dato fra tilsluttet PC                                                                                                    |
| Tryk på <b>Gem</b> for at gemme in                                                                                                    | dstillingerne.                                                                                                    |

# 5.6 Alarm og log

Med parametrene i menuen **Alarm og Log** logges alarmer og driftsdata der er forekommet siden den seneste opstart af DEX-aggregatet. Der logges hvilke alarmer der er opstået, hvilke der nærmer sig grænseværdier samt historikken af driftsdata. De loggede alarmer tilgås via web brugerfladen eller med HMI'en. Hvis der anvendes BACnet eller Modbus vil de loggede alarmer ligeledes være tilgængelige. I web brugerfladen vises udover de aktuelle alarmer også de kommende alarmer og de loggede driftsdata.

#### 5.6.1 Alarmer

Hvorvidt en alarm medfører driftsstop afhænger af typen. Der skelnes således mellem A- og B-alarmer, hvor A-alarmer medfører driftsstop.

| Forlænget drift                            | Alarmer                        | Alarm log                                    | Alarm udsigt       | Data Log    | Status |                 |  |  |  |  |
|--------------------------------------------|--------------------------------|----------------------------------------------|--------------------|-------------|--------|-----------------|--|--|--|--|
| Tid & dato                                 | Se og afstil                   | aktive alarmer                               |                    |             |        | A Alarm B Alarm |  |  |  |  |
| Alarm & log                                | Nr                             | Nr Aktuelle alarmer                          |                    |             |        |                 |  |  |  |  |
| 7 Om styringen                             | 1 Brandal                      | 1 Brandalarm                                 |                    |             |        |                 |  |  |  |  |
| - internet                                 | 2 Ekstern                      | 2 Ekstern brandtermostat alarm               |                    |             |        |                 |  |  |  |  |
|                                            | 4 Ekstern                      | 4 Ekstern stop aktiveret                     |                    |             |        |                 |  |  |  |  |
|                                            | 7 Tilluft E                    | C Contrl.: Ingen ko                          | ommunikation       |             |        |                 |  |  |  |  |
|                                            | 8 Fraluft E                    | EC Controller.: Ing                          | en kommunikation   |             |        |                 |  |  |  |  |
|                                            | 11 FanIO 1                     | 1: Ingen kommunik                            | ation              |             |        |                 |  |  |  |  |
|                                            | 12 FanIO 2                     | 2: Ingen kommunik                            | ation              |             |        |                 |  |  |  |  |
|                                            | 18 Roterer                     | nde varmeveksler (                           | (RHX2M): Ingen ko  | mmunikation |        |                 |  |  |  |  |
|                                            | 27 Pumpe                       | alarm: Vandvarme                             | eflade 1           |             |        |                 |  |  |  |  |
|                                            | 108 Udvidel                    | sesmodul45 1 (EX                             | (T45 1): Ingen kom | munikation  |        |                 |  |  |  |  |
|                                            | 109 Udvidel                    | sesmodul45 2 (EX                             | (T45 2): Ingen kom | munikation  |        |                 |  |  |  |  |
|                                            | 209 VTH-62                     | 209 VTH-6202, VOC føler, Ingen kommunikation |                    |             |        |                 |  |  |  |  |
|                                            |                                | Afstil Alarmer                               |                    |             |        |                 |  |  |  |  |
| EXHAUSTO                                   | 4                              |                                              |                    |             |        |                 |  |  |  |  |
|                                            |                                |                                              |                    |             |        |                 |  |  |  |  |
|                                            | tuelle alarm                   | ner i syster                                 | met                |             |        |                 |  |  |  |  |
| iste over ak                               |                                |                                              |                    |             |        |                 |  |  |  |  |
| iste over akt                              | ntekst er A-a                  | alarmer                                      |                    |             |        |                 |  |  |  |  |
| iste over akt                              | ntekst er A-a                  | alarmer                                      |                    |             |        |                 |  |  |  |  |
| iste over ak<br>• Rød alarn<br>• Blå alarm | ntekst er A-a<br>tekst er B-al | alarmer<br>Iarmer                            |                    |             |        |                 |  |  |  |  |

## 5.6.2 Alarm log

| I Forlænget drift | Alarmer   | Alarm log         | Alarm u                      | udsigt                      | Data Log        | Status          |                 |   |  |  |
|-------------------|-----------|-------------------|------------------------------|-----------------------------|-----------------|-----------------|-----------------|---|--|--|
| L Temperatur      | 0         |                   |                              |                             |                 |                 |                 |   |  |  |
| 🕒 Tid & dato      | Se akt    | ive og afstillede | alarmer                      |                             |                 |                 | A Alarm B Alarm |   |  |  |
| 🖣 Alarm & log     | Tid       | Dato Nr           |                              |                             |                 | Alarm log       |                 |   |  |  |
| ? Om styringen    | 11:08     | 30:04:2015 27     | Pumpe alarm: V               | /andvarme                   | flade 1         |                 |                 |   |  |  |
| e Internet        | 11:08     | 30:04:2015 209    | VTH-6202, VOC                | C føler, Ing                | en kommunika    | tion            |                 |   |  |  |
|                   | 11:08     | 30:04:2015 109    | Udvidelsesmod                | ul45 2 (EX                  | T45 2): Ingen I | kommunikation   |                 |   |  |  |
|                   | 11:08     | 30:04:2015 108    | Udvidelsesmod                | ul45 1 (EX                  | T45 1): Ingen k | communikation   |                 |   |  |  |
|                   | 11:08     | 30:04:2015 18     | Roterende varm               | neveksler (                 | RHX2M): Ingei   | n kommunikation |                 |   |  |  |
|                   | 11:08     | 30:04:2015 12     | FanIO 2: Ingen               | kommunik                    | ation           |                 |                 |   |  |  |
|                   | 11:08     | 30:04:2015 11     | FanIO 1: Ingen               | kommunik                    | ation           |                 |                 |   |  |  |
|                   | 11:08     | 30:04:2015 8      | Fraluft EC Cont              | roller.: Inge               | en kommunikat   | tion            |                 |   |  |  |
|                   | 11:08     | 30:04:2015 7      | Tilluft EC Contri            | I.: Ingen ko                | mmunikation     |                 |                 |   |  |  |
|                   | 11:08     | 30:04:2015 4      | Ekstern stop ak              | kstern stop aktiveret       |                 |                 |                 |   |  |  |
|                   | 11:08     | 30:04:2015 2      | Ekstern brandte              | kstern brandtermostat alarm |                 |                 |                 |   |  |  |
|                   | 11:08     | 30:04:2015 1      | Brandalarm                   | randalarm                   |                 |                 |                 |   |  |  |
|                   | 10:58     | 30:04:2015 27     | umpe alarm: Vandvarmeflade 1 |                             |                 |                 |                 |   |  |  |
|                   | 10:58     | 30:04:2015 209    | VTH-6202, VOC                | C føler, Ing                | en kommunika    | tion            |                 |   |  |  |
|                   | 10:58     | 30:04:2015 109    | Udvidelsesmod                | ul45 2 (EX                  | T45 2): Ingen I | kommunikation   |                 |   |  |  |
|                   | 10:58     | 30:04:2015 108    | Udvidelsesmod                | ul45 1 (EX                  | T45 1): Ingen I | kommunikation   |                 |   |  |  |
|                   |           |                   |                              |                             |                 |                 |                 |   |  |  |
|                   |           |                   |                              |                             |                 |                 |                 |   |  |  |
|                   |           |                   |                              |                             |                 |                 |                 |   |  |  |
| XHAUSTO           | <         |                   |                              |                             |                 |                 |                 | > |  |  |
|                   |           |                   |                              |                             |                 |                 |                 |   |  |  |
|                   |           |                   |                              |                             |                 |                 |                 |   |  |  |
| ste over de 1     | l e sidel | lo alarmo         | r i sveton                   | not                         |                 |                 |                 |   |  |  |
| sie over de       | io siusi  | e aidime          | system                       | iet                         |                 |                 |                 |   |  |  |

## 5.6.3 Alarm udsigt

Alarmer som nærmer sig de angivne grænseværdier vises i fanebladet **Alarm udsigt**. Hvis grænseværdierne overskrides, flyttes de pågældende alarmer til listen over aktuelle alarmer og alarm loggen opdateres.

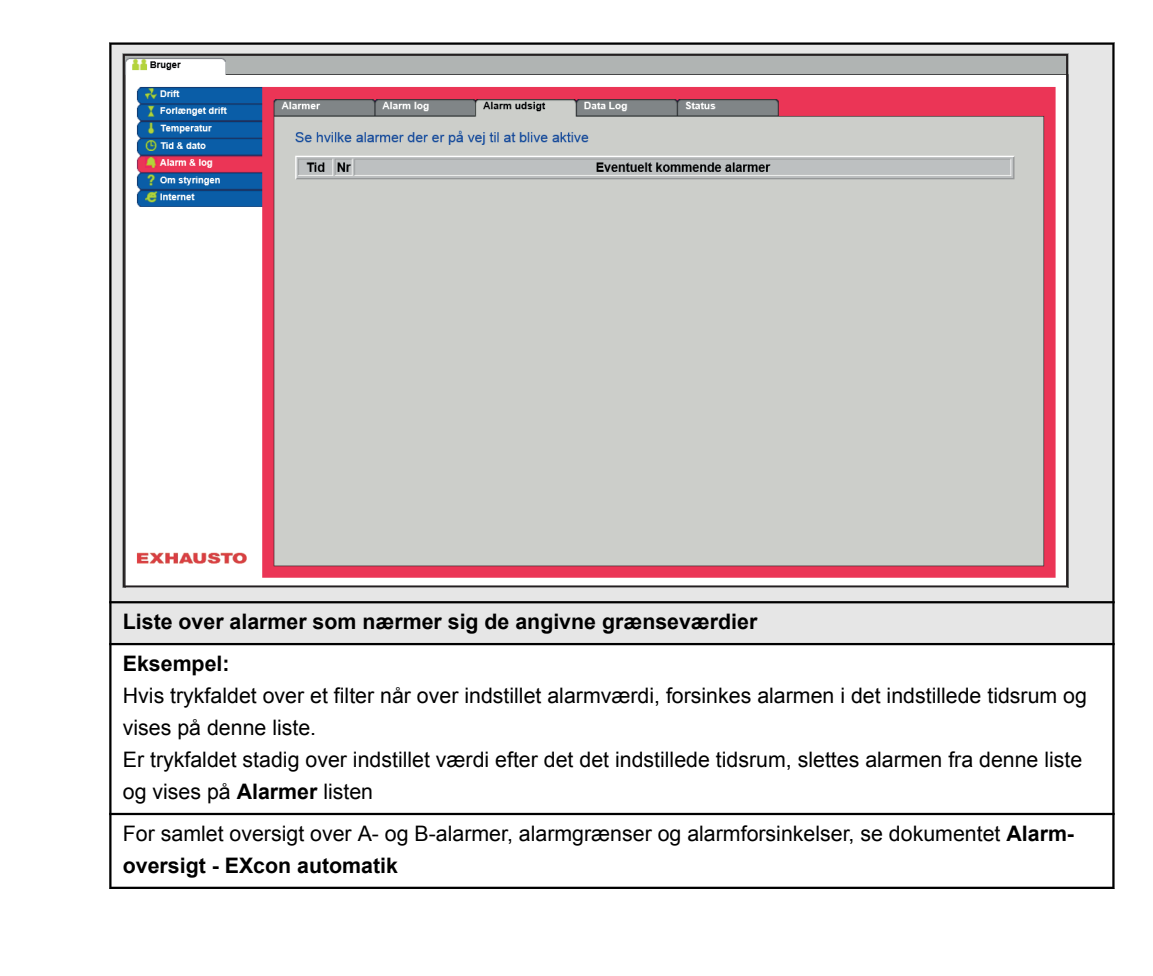

## 5.6.4 Datalog

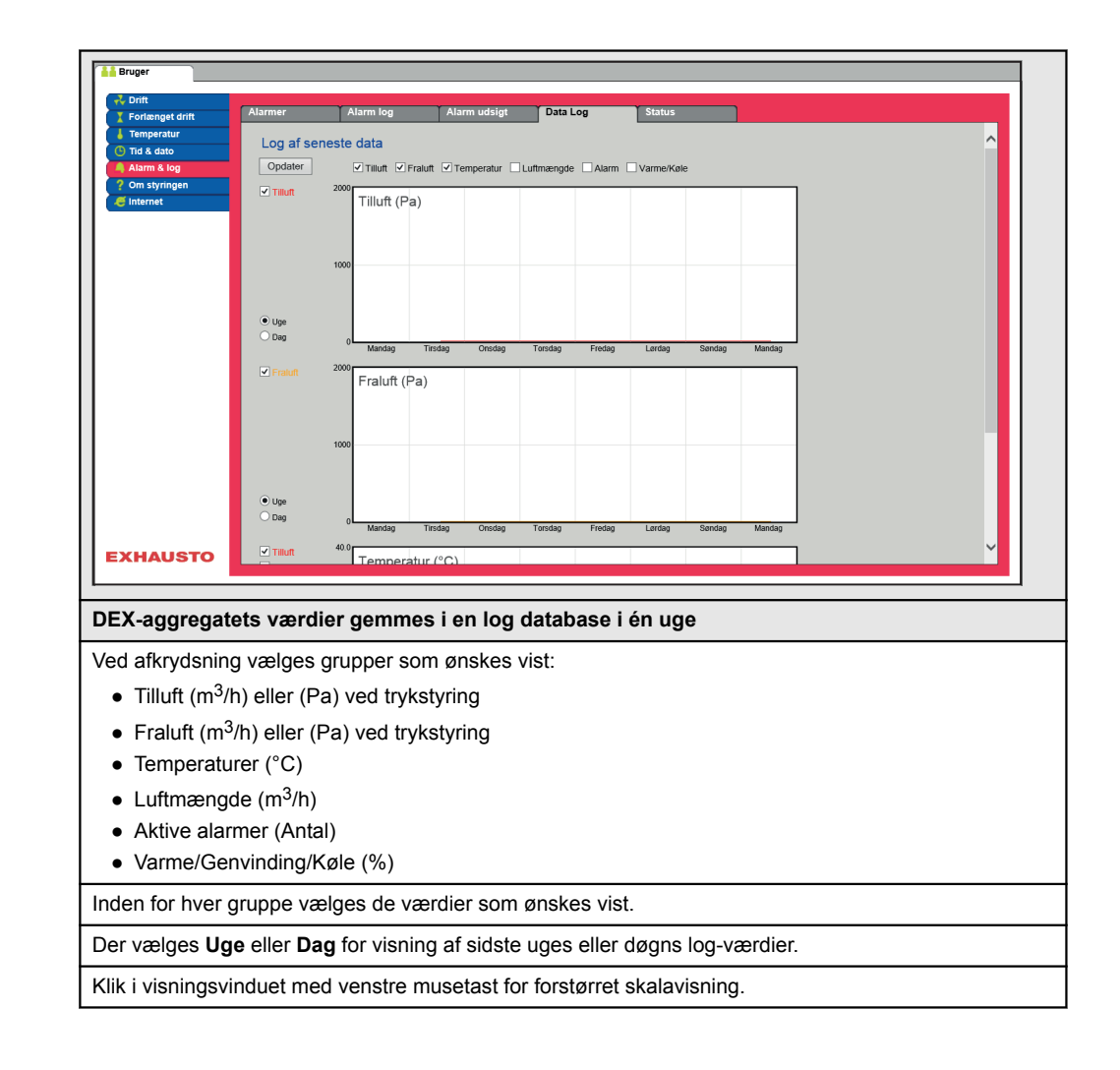

# 5.7 Om styringen

Parameteren i menuen **Om styringen** indeholder oplysninger om hvilken software version der styrer DEX-aggregatet.

#### 5.7.1 Version

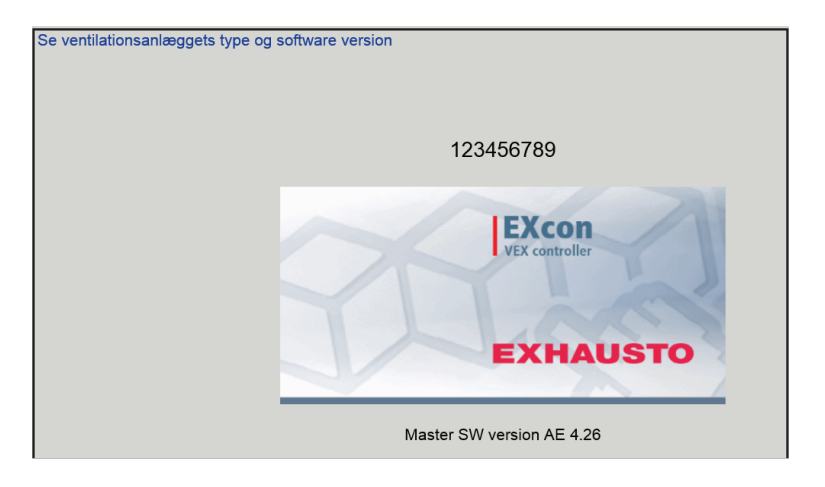

- Der vises navn og software versionsnummer for styringen i DEX-aggregatet.
- Dette skal oplyses ifm. teknisk support.

Navn på aggregatet skrives i feltet 'aggregat navn' under Fabrik > Fabrik >Hent/Gem

# 5.8 Internet

Parametrene i menuen **Internet** giver mulighed for at se opsætningen af IP-adresse, opsætte e-mail kommunikation og tilpasse login.

#### 5.8.1 IP Adresse

Denne parameter viser den aktuelle IP-Adresse og indstillinger som bruges til kommunikation med DEX-aggregatet over et netværk.

- Der kræves adgang til installatørniveau på web brugerfladen for at ændre.
- Med HMI Touch betjeningspanelet kan parameteren ændres med LOGIN-kode.

| Eruger                                                                                                    |                                                                                                |  |  |  |  |
|----------------------------------------------------------------------------------------------------|------------------------------------------------------------------------------------------------|--|--|--|--|
| Forlænget drift IP Adresse E-mai                                                                                                    | l Login                                                                                        |  |  |  |  |
| Femperatur<br>G Tid & dato                                                                                                    | ser                                                                                            |  |  |  |  |
| Alama log<br>Om styringen<br>Cinternet<br>IP opsætning<br>Statisk/Dynamisk<br>IP Adresse<br>Netmaske<br>Gateway<br>Ønsket DNS<br>Alternativ DNS<br>Mac Adresse | IP Statisk IP<br>10.1.19.37<br>255 255.0.0<br>10.1.1.1<br>10.1.2.1<br>10.1.2.2<br>00233800326A |  |  |  |  |
| EXHAUSTO                                                                                                    |                                                                                                |  |  |  |  |
| Se netværksadresser - IP op                                                                                                    | sætning                                                                                        |  |  |  |  |
| Statisk/Dynamisk IP                                                                                                    | Viser om der benyttes statisk eller tildeles en dynamisk IP adresse.                           |  |  |  |  |
| IP Adresse                                                                                                    | Viser IP adressen tildelt DEX-aggregatet.                                                      |  |  |  |  |
| Netmaske                                                                                                    | Viser subnet masken DEX-aggregatet er tilknyttet.                                              |  |  |  |  |
| Gateway                                                                                                    | Viser gateway adressen DEX-aggregatet benytter.                                                |  |  |  |  |
| Ønsket DNS                                                                                                    | Viser den primære navne server DEX-aggregatet benytter.                                        |  |  |  |  |
| Alternativ DNS                                                                                                    | Viser den sekundære navne server DEX-aggregatet benytter.                                      |  |  |  |  |
| Mac Adresse                                                                                                    | Viser hardware adressen for elektronikken i DEX-aggregatet.                                    |  |  |  |  |

#### 5.8.2 E-mail

Denne parameter bruges til opsætning af e-mail kommunikationen fra DEX-aggregatet.

- E-mail afsendes automatisk til kontaktperson i tilfælde af opståede fejl på DEX-aggregatet.
- Parameteren sættes udelukkende via web brugerfladen.

| Bruger     Orit     Fortienget drift     Armer king     Om styringen     Internet     Internet     Inter | E-mail  g af e-mail alarm e-mail ver IP  Locahost godkendelse n identitet identitet identitet identise svenska  Gem | Test                                                                                                    |  |  |
|----------------------------------------------------------------------------------------------------|----------------------------------------------------------------------------------------------------|----------------------------------------------------------------------------------------------------|--|--|
| Indstillinger                                                                                                    | Værdier                                                                                                    | Beskrivelser                                                                                                    |  |  |
| SMTP server IP                                                                                                    | XXX.XXX.XXX                                                                                                    | Angiv adressen på SMTP serveren for afsen-<br>delse af e-mails. Adressen fås hos netværks-<br>administratoren eller -udbyderen. Hvis adgan-<br>gen kræver at adressen er oprettet på SMTP<br>serveren, markeres feltet <b>Server godkendel-</b><br><b>se</b> . |  |  |
| Port                                                                                                    | Port 25 er standard                                                                                                 | Angiv portnummer for SMTP server.                                                                                                    |  |  |
| Domæne                                                                                                    | Valgfrit                                                                                                    | Angiv domænenavn for EXcon styringen.                                                                                                    |  |  |
| Server<br>godkendelse                                                                                                    | Til/Fra                                                                                                    | Angiv om der kræves godkendelse ved log-in<br>på SMTP serveren.                                                                                                    |  |  |
| Brugernavn                                                                                                    | abc<br>[79 karakterer]                                                                                              | Angiv brugernavnet for DEX-aggregatet på SMTP serveren.                                                                                                    |  |  |
| Bruger kodeord                                                                                                    | abc<br>[79 karakterer]                                                                                              | Angiv adgangskode til SMTP serveren.                                                                                                    |  |  |
| Anlæggets<br>identitet                                                                                                    | abc<br>[79 karakterer]                                                                                              | Angiv en beskrivelse af anlægget/DEX-aggre-<br>gatet. F.eks. hvor det er placeret.                                                                                                    |  |  |
| Fra e-mail adresse                                                                                                    | abc@abc.abc<br>[79 karakterer]                                                                                      | Angiv afsenderens adresse.                                                                                                    |  |  |
| Til e-mail adresse                                                                                                    | abc@abc.abc;<br>abc1@abc1.abc1;<br>[80 karakterer]                                                                  | Angiv modtageres adresser. Ved angivelse a<br>flere modtagere, adskilles disse med semiko<br>(;).                                                                                                    |  |  |
| Emne i e-mail                                                                                                    | abc<br>[79 karakterer]                                                                                              | Indtast emne for e-mails. F.eks. Fejl på ven<br>lationsanlæg i bygning 2                                                                                                    |  |  |
| Info i e-mail                                                                                                    | abc<br>[364 karakterer]                                                                                             | Indtast længere tekstbesked der f.eks. beskri-<br>ver hvor VEX-aggregatet er opstillet, kodeord,<br>placering af adgangsnøgler, kontaktpersoner,<br>telefonnumre, særlige forhold m.m.                                                                         |  |  |
| Sprog                                                                                                    | Dansk, engelsk, tysk,<br>svensk, norsk, spansk,<br>fransk, polsk, russisk, ita-<br>liensk, hollandsk, finsk.        | Vælg sprog for teksten i beskeder afsendt fra VEX-aggregatet.                                                                                                    |  |  |
| Tryk på <b>Gem</b> for at gemme<br>Tryk på <b>Test</b> for at afprøve                                                                                                    | e indstillingerne.<br>opsætning af e-mail/sende                                                                     | en test e-mail.                                                                                                    |  |  |

# 5.8.3 Login

Med denne parameter kan det kodeord der bruges til at logge ind på DEX-aggregatet med ændres.

| Bruger     Gritt     Fortenget drift     Fortenget drift     Tid & dato     Alarm & log     Om styringen     Internet | P Adresse E-mail Login Indstil login og password Ugger Kodeord Gentag Gem |
|----------------------------------------------------------------------------------------------------|---------------------------------------------------------------------------|
| EXHAUSTO                                                                                                    |                                                                           |
| Indstil login og                                                                                                    | password                                                                  |
| <ul> <li>Angiv et ør</li> </ul>                                                                                       | ket kodeord.                                                              |
| <ul> <li>Parameter</li> </ul>                                                                                         | n sættes udelukkende via web brugerfladen.                                |

# 6. Installatørindstillinger

# 6.1 Installatør parametre

Ved installation er der en række parametre som skal sættes op for at opnå den ønskede funktion af DEX-aggregatet. Det er parametre som den almindelige bruger sjældent eller slet ikke har behov for at kende til. Installatøren bør gennemgå og indstille disse parametre ifm. installation.

Web brugerfladen danner udgangspunkt for hvilke parametre der er beskrevet.

Bemærk

Der er forskel mellem brugerfladerne mht. hvilke parametre der er til rådighed og hvor de er placeret.

# 6.2 Reguleringsmetoder

EXcon kan styre DEX-aggregatet på flere forskellige måder. De to primære reguleringsmetoder er luftmængde- og temperaturregulering, som igen kan inddeles i henholdsvis 2 alternative former for luftmængderegulering og 3 alternative former for temperaturregulering. Se de følgende afsnit for nærmere beskrivelse af reguleringsmetoderne.

## 6.2.1 Luftmængderegulering

| Metode                       | Beskrivelse                                                                                                    |
|------------------------------|----------------------------------------------------------------------------------------------------|
| Konstant VOC/CO <sub>2</sub> | CO <sub>2</sub> -indholdet i luften holdes konstant på indstillet CO <sub>2</sub> -mængde (ppm).<br>Der defineres en min. og en maks. hastighed. Der kan indlægges en dif-<br>ference mellem til- og fralufthastighed.<br><b>Bemærk!</b> Kræver CO <sub>2</sub> -føler. |
| Konstant<br>motorhastighed % | Ventilatorenes hastighed styres individuelt i henhold til indstillede set-<br>punkter.                                                                                                    |

## 6.2.2 Temperaturregulering

| Metode                              | Beskrivelse                                                                                                    |
|-------------------------------------|----------------------------------------------------------------------------------------------------|
| Konstant<br>tillufttemperatur       | Tillufttemperaturen holdes konstant på den indstillede værdi.                                                                                                    |
| Konstant<br>fralufttemperatur       | Fralufttemperaturen holdes konstant på den indstillede værdi. Minimum og maksimum tillufttemperaturen kan indstilles.                                                |
| Konstant<br>fra-/tilluft-difference | Tillufttemperaturen holdes konstant lavere end fralufttemperaturen med<br>den indstillede temperaturdifference. Min. og maks. tillufttemperaturen<br>kan indstilles. |

# 6.3 Drift

## 6.3.1 Setpunkt - ventilatorregulering

Med denne parameter i menuen **Drift** angives setpunkterne for reguleringen af ventilatorerne. I web brugerfladen vises aktuel drift og alarm status sammen med indstillingerne. De aktuelle værdier for ventilatorernes hastighed vises ligeledes.

## 6.3.2 Konstant motorhastighed %

 Ventilatorenes hastighed reguleres individuelt i henhold til de indstillede setpunkter for procentvis hastighed.

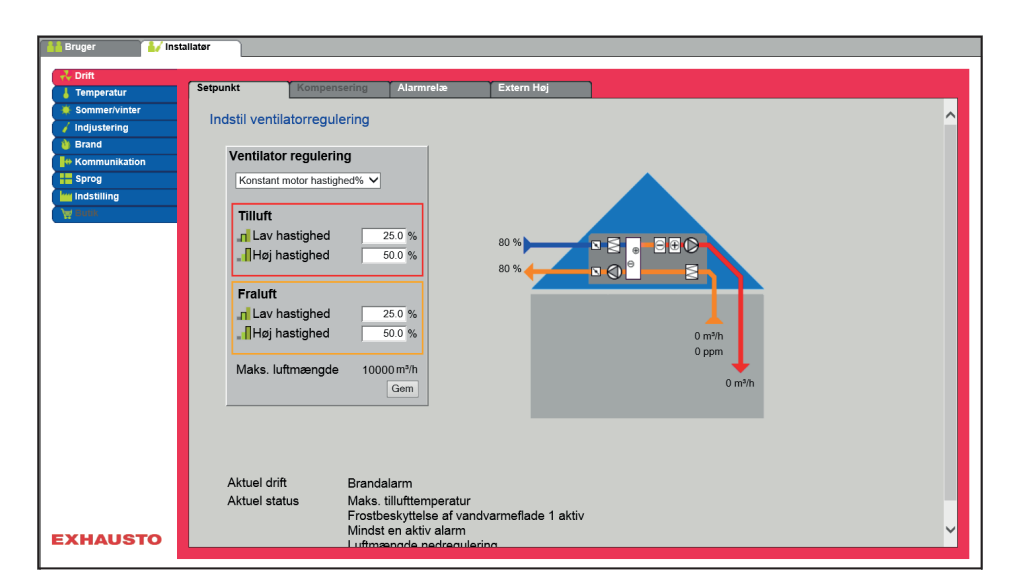

| Ventilator regulering       |            |
|-----------------------------|------------|
| Konstant motor hastighed% V |            |
| -                           |            |
| Tillutt                     |            |
| Lav hastighed               | 25.0 %     |
| Høj hastighed               | 50.0 %     |
|                             |            |
| Fraluft                     |            |
| Lav hastighed               | 25.0 %     |
| Høj hastighed               | 50.0 %     |
|                             |            |
| Maks. luftmængde            | 18000 m³/h |
|                             | Gem        |

Ventilatorregulering (tilluft/fraluft):

- Lav hastighed: Indstil setpunkt for ventilatorhastighed i % ved lav hastighed
- Medium hastighed: Indstil setpunkt for ventilatorhastighed i % ved medium hastighed
- Høj hastighed: Indstil setpunkt for ventilatorhastighed i % ved høj hastighed

Tryk på Gem for at gemme indstillingerne.

#### 6.3.3 Konstant VOC/CO2 uden luftmængdemåling

| Konstant VOC/CO2<br>uden luftmængde-<br>måling  | <ul> <li>VOC/CO2 regulering</li> <li>Rummets VOC/CO2 indhold reguleres ved at reg</li> <li>Ved stigende VOC/CO2 i rummet, øges vent max. indstillet hastighed (%).</li> <li>Ved faldende VOC/CO2 i rummet, mindskes mod min. indstillet hastighed (%).</li> </ul>                                                                                                    | ulere luftmængden på ventilatorernes hastighed.<br>ilatorernes hastighed og luftmængden/luftskiftet mod<br>ventilatorernes hastighed og luftmængden/luftskiftet                                                                       |
|-------------------------------------------------|----------------------------------------------------------------------------------------------------|----------------------------------------------------------------------------------------------------|
| Ventilator regule-<br>ring: Konstant<br>VOC/CO2 | <ul> <li>Funktionen anvendes til at opretholde et kon<br/>udsugningskanal.</li> <li>Ved VOC/CO2 niveau over indstillet værdi i s<br/>hastighed.</li> <li>Ved VOC/CO2 niveau under indstillet værdi i<br/>min. hastighed.</li> <li>Indblæsningsluftmængden følger udsugnings<br/>Tilluft</li> <li>Indstil den ønskede forskydning for tilluftsver<br/>Fraluft</li> </ul> | stant/maksimum VOC/CO2 niveau i et rum eller en<br>eetpunkt, vil udsugningen øges modulerende til maks.<br>setpunkt, vil udsugningen mindskes modulerende til<br>sluftmængden med en indstillet forskydning.<br>tilatorens hastighed. |
|                                                 | Fralufts hastighed                                                                                                    | Indstil setpunkt                                                                                                    |
|                                                 | Lav hastighed                                                                                                    | Indstil det ønskede setpunkt for ppm niveau i ud-<br>sugning ved "Lav" hastighed                                                                                                    |
|                                                 | Medium hastighed                                                                                                    | Indstil det ønskede setpunkt for ppm niveau i ud-<br>sugning ved "Medium" hastighed                                                                                                    |

| Fralufts hastighed | Indstil setpunkt                                                                      |
|--------------------|---------------------------------------------------------------------------------------|
| Høj hastighed      | Indstil det ønskede setpunkt for ppm niveau i ud-<br>sugning ved "Høj" hastighed      |
| Min. hastighed     | Setpoint for minimum hastighed på fraluftventila-<br>tor [Indst. område: 10% -> 50%]  |
| Maks. hastighed    | Setpoint for maksimum hastighed på afkastven-<br>tilator [Indst. område: 10% -> 100%] |

#### 6.3.4 Elvarmeflade uden luftmængdemåling

#### Overvågning af elvarmefladen

For at sikre elvarmefladen mod overhedning og der af følgende brandfare, er elvarmefladen sikret med 2 forskellige sikringssystemer.

Nedenstående er beskrevet de 2 sikringssystemer:

Overvågning af elvarmefladen mod overhedning og at kontaktor hænger, dvs. er indkoblet selvom den har fået udkoblingssignal. Overhedningssikring i elvarmefladen kobles i serie med en sluttekontakt på kontaktoren og serieforbindelsen tilsluttes digital indgang "Varmeflade fejl". Der udløses "Elvarmeflade - overhedningsalarm" hvis indgangen er åben når el-varme er indkoblet (*overhedningstermostat*) og der udløses "Kontaktor hænger" hvis indgangen er lukket når varme burde være udkoblet. For at sikre at der er luftflow gennem elvarmefladen inden der sættes effekt på, anvendes der en luftstrømningsswitch/pressostat tilsluttet en digital indgang "Alle El varmebatterier, luftmængde OK".

• Drift af elvarmeflader vil ikke blive frigivet, så lang tid at denne indgang ikke er aktiveret, hvis der ikke er luftmængdemåling på anlægget.

#### 6.3.5 Kompensering

Med denne parameter i menuen **Drift** kan der kompenseres for ventilatorhastighed afhængig af udetemperaturen.

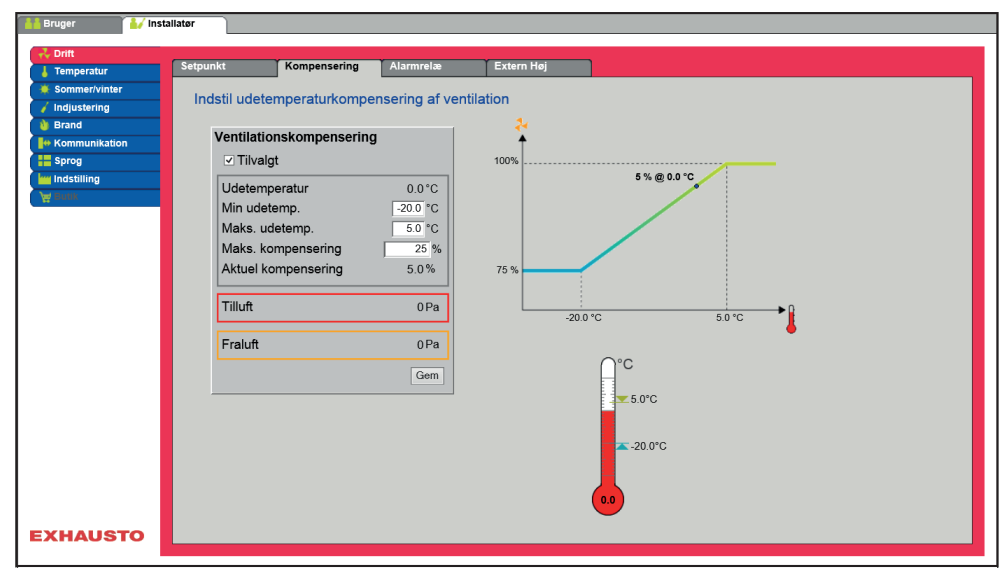

- Ved faldende udetemperatur kan ventilatorhastigheden sænkes i henhold til indstillet kurve.
- Indstillet setpunkt forskydes iflg. indstillet kompenseret setpunkt, når udetemperaturen er inden for indstillet kompenseringskurve.
- Udetemperaturen måles med udetemperaturføler eller føler i udeluftindtaget.

| ✓ Trilvalgt         Udetemperatur       0.0 °C         Min udetemp.       -20.0 °C         Maks. udetemp.       5.0 °C         Maks. kompensering       25 %         Aktuel kompensering       5.0 % | <ul> <li>Ventilationskompensering</li> <li>Min. udetemperatur: In</li> <li>Maks. udetemperatur:<br/>hastighed</li> </ul>                                                         | <b>g:</b><br>Idstil udetemperatur for fuld kompensering<br>Indstil udetemperatur for start kompenseringsetpunkt for kanaltryk ved høj                |
|----------------------------------------------------------------------------------------------------|----------------------------------------------------------------------------------------------------|----------------------------------------------------------------------------------------------------|
| Tilluft 0Pa<br>Fraluft 0Pa<br>Gem                                                                                                    | Tryk på Gem for at gemme                                                                                                    | indstillingerne.                                                                                                    |
| 6.3.6 Alarmrelæ                                                                                                    |                                                                                                    |                                                                                                    |
|                                                                                                    | Den digtale udgang <b>kunde</b><br>Denne kan også konfigurer<br>funktion for B alarm.<br>                                                                                        | <b>DO</b> er default indstillet til A alarmer.<br>es til B alarmer, hvor man med dette parameter i <b>Drift</b> kan vælge ønsket                     |
| Funktion af alarmre-<br>læer                                                                                                    | <ul> <li>Alarmrelæets funktion kan</li> <li>at følge lav hastighed.</li> <li>at følge medium hastig</li> <li>at følge høj hastighed.</li> <li>at følge sommernats kan</li> </ul> | udover alarmer også bruges til:<br>nhed.<br>øling.                                                                                                   |
| Alexander indefil                                                                                                    | Burger     Margariter     Sommer/vinter     Industeing     Mondendation     Sommer/vinter     Industeing     Mondendation     Sprog     Burk      EXHAUSTO                       | Kompensering       Alamrela         ellas funktion         Indstilling         Feig lav hasigned         Sommernatskoling         Gem                |
| ling                                                                                                    | B-Alarm                                                                                                    | Den digitale udgang som er konfigureret til B-alarm relæet, følger B-<br>alarmer.                                                                    |
|                                                                                                    | Følg lav hastighed                                                                                                    | Den digitale udgang som er konfigureret til B-alarm relæet, følger lav<br>hastighed.<br>A-alarm relæet aktiveres af både A-alarmer og B-alarmer.     |
|                                                                                                    | Følg høj hastighed                                                                                                    | Den digitale udgang som er konfigureret til B-alarm relæet, følger høj<br>hastighed.<br>A-alarm relæet aktiveres af både A-alarmer og B-alarmer.     |
|                                                                                                    | Sommernatkøling                                                                                                    | Den digitale udgang som er konfigureret til B-alarm relæet, følger som-<br>mernatkøling.<br>A-alarm relæet aktiveres af både A-alarmer og B-alarmer. |
|                                                                                                    | Tryk på <b>Gem</b> for at gemme                                                                                                    | indstillingerne.                                                                                                    |

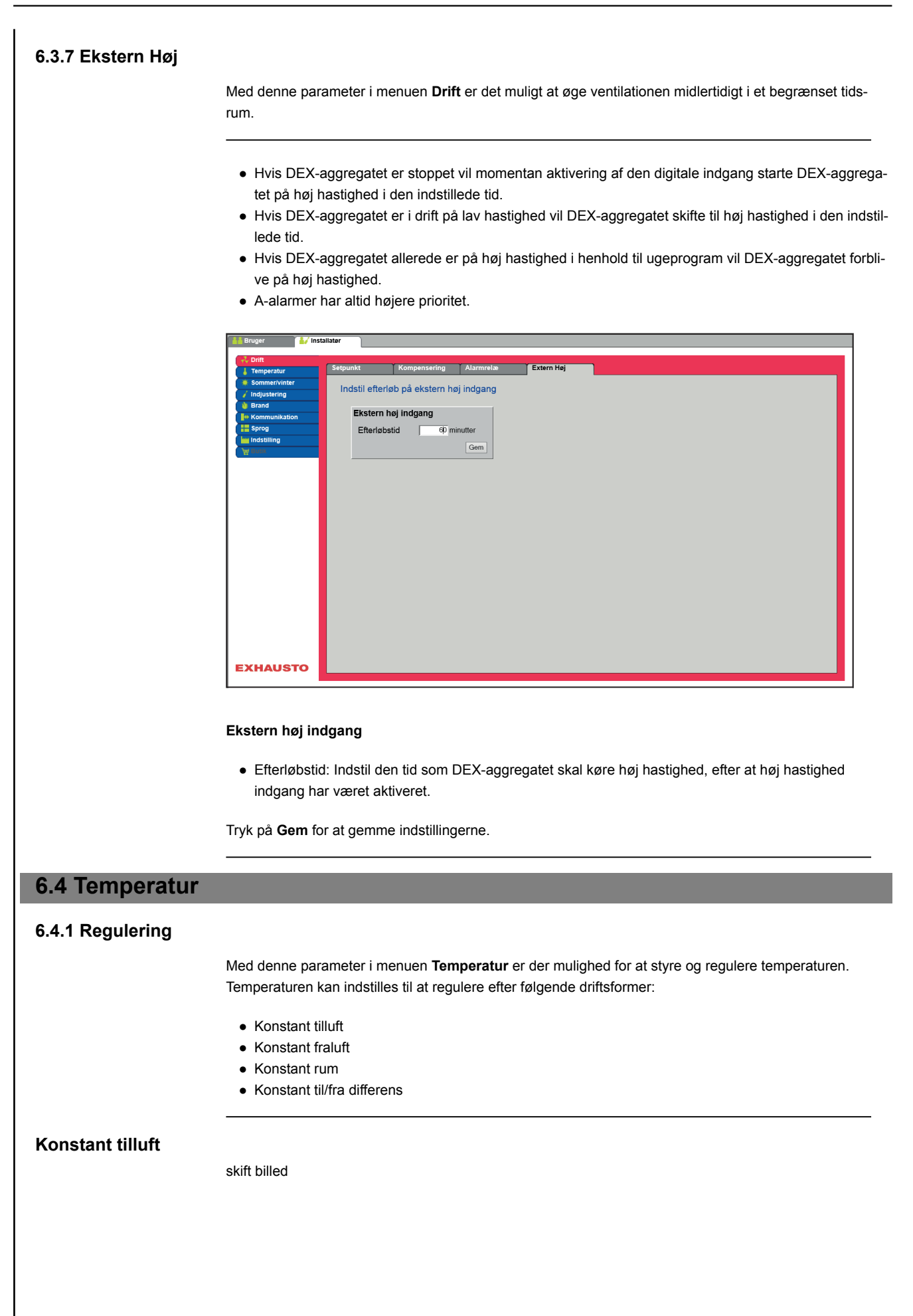

| Regulering  | Omluft               | Koling        | Sommernat | Befugtning | Affugtning | Varme |  |
|-------------|----------------------|---------------|-----------|------------|------------|-------|--|
| Indstil ter | mperaturregulerin    | g             |           |            |            |       |  |
| Temp        | eraturregulering     |               | 1         |            |            |       |  |
| Kons        | tant tilluft 🗸 🗸     |               |           |            | S          |       |  |
| Aktu        | el temperatur        | 0.0°C         |           |            |            |       |  |
| Setp        | unkt                 | 22.0°C        | 0.0 °C    | 08.        | ±0         |       |  |
| Rum         | temperaturføler korr | ektion 0.0 °C | 41.2 °C   |            |            |       |  |
|             |                      | Gem           |           |            |            | 2     |  |
| -           |                      |               | 4         |            |            |       |  |
|             |                      |               |           |            | 14.2 °C    |       |  |
|             |                      |               |           |            | +          |       |  |
|             |                      |               |           |            | 0.0 °C     |       |  |
|             |                      |               | 0.0       |            |            |       |  |
|             |                      |               | L.        |            |            |       |  |
|             |                      |               |           |            |            |       |  |
|             |                      |               | 22.010    |            |            |       |  |
|             |                      |               |           |            |            |       |  |
|             |                      |               | -         |            |            |       |  |
|             |                      |               |           |            |            |       |  |
|             |                      |               |           |            |            |       |  |
|             |                      |               |           |            |            |       |  |
|             |                      |               |           |            |            |       |  |

- Temperaturen reguleres i henhold til konstant tillufttemperatur målt af føleren som er placeret i tilluftkanalen.
- Setpunkt for tillufttemperaturen indstilles under: Bruger > Temperatur > Setpunkt.

Tryk på Gem for at gemme indstillingerne.

## Konstant fraluft

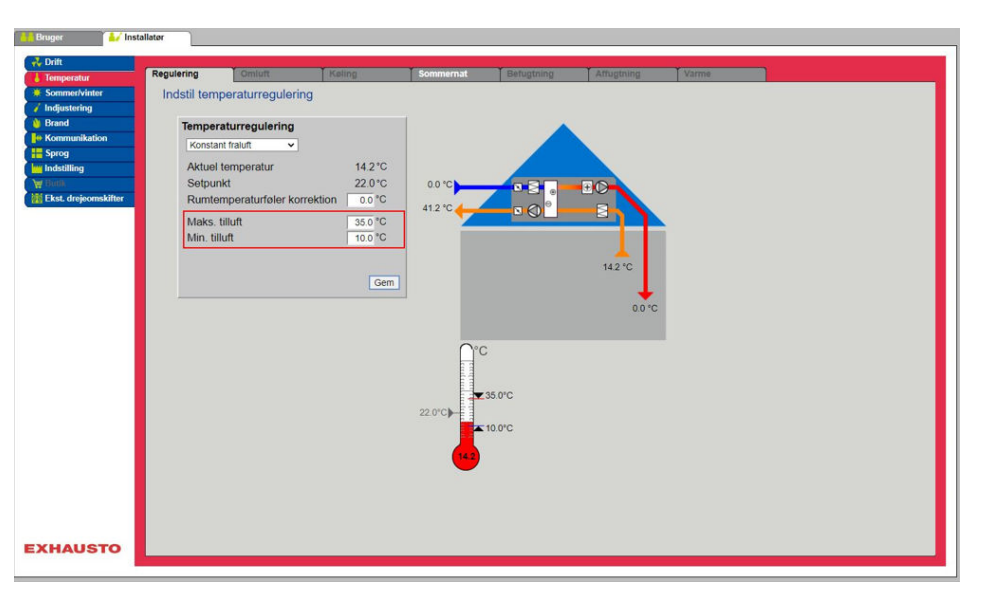

- Temperaturen reguleres i henhold til konstant frallufttemperatur målt af føleren som er placeret i fraluftkanalen.
- Setpunkt for tillufttemperaturen indstilles under: Bruger > Temperatur > Setpunkt.

#### Temperaturregulering:

- Maks. tilluft: Indstil maks. tilladelig temperatur for tilluft
- Min. tilluft: Indstil min. tilladelig temperatur for tilluft

Tryk på **Gem** for at gemme indstillingerne.

#### Konstant til-/fra differens

| Bruger                         | allatør                    |                                     |                                              |           |                   |            |       |  |     |
|--------------------------------|----------------------------|-------------------------------------|----------------------------------------------|-----------|-------------------|------------|-------|--|-----|
| Contemporatur                  | Regulering                 | Omluft                              | Køling                                       | Sommernat | Befugthing        | Affugtning | Varme |  |     |
| Sommer/vinter     Indjustering | Indstil tem                | peraturreguleri                     | ng                                           |           |                   |            |       |  |     |
| Brand     Kommunikation        | Konstan                    | aturregulering                      |                                              | 1         |                   |            |       |  | - 1 |
| In Sprog<br>In Indstilling     | Aktuel<br>Setpur           | temperatur<br>ikt differens         | 0.0°C<br>3.0°C                               | 0.0 °C    | • 81.             | -: C-      |       |  |     |
| Ekst. drejeomskifter           | Rumte<br>Maks.<br>Min. til | mperaturføler ko<br>tilluft<br>luft | rrektion 0.0 °C<br>35.0 °C<br>10.0 °C<br>Gem | 41.2 °C   |                   | 142 °C     |       |  |     |
|                                |                            |                                     |                                              |           | ,35.0°C<br>10.0°C |            |       |  |     |
| EXHAUSTO                       |                            |                                     |                                              |           |                   |            |       |  |     |

• Temperaturen reguleres i henhold til differencen mellem tilluft- og fralufttemperaturen.

#### Temperaturregulering:

- Maks. tilluft: Indstil maks. tilladelig temperatur for tilluft
- Min. tilluft: Indstil min. tilladelig temperatur for tilluft

Tryk på Gem for at gemme indstillingerne.

#### Ekstern udetemperaturføler

Den eksterne udetemperaturføler anvendes i alle funktioner hvor udetemperaturen indgår i styringen og kan erstatte den kanalmonterede udetemperaturføler.

For at opnå det bedste måleresultat bør føleren monteres på en nordvendt væg.

#### 6.4.2 Køling

Med denne parameter i menuen **Temperatur** sikres det at den aktive køling kun benyttes under visse indstillede forudsætninger.

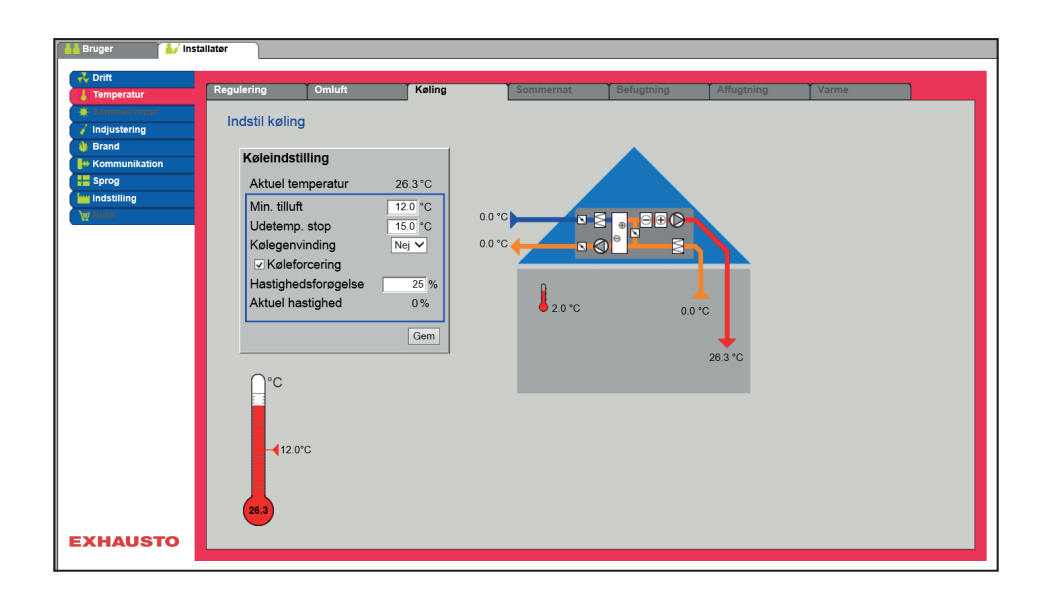

# Forudsætning for indstilling

| Køleindstilling     |         |
|---------------------|---------|
| Aktuel temperatur   | 26.3°C  |
| Min. tilluft        | 12.0 °C |
| Udetemp. stop       | 15.0 °C |
| Kølegenvinding      | Nej 🗸   |
| Køleforcering       |         |
| Hastighedsforøgelse | 25 %    |
| Aktuel hastighed    | 0%      |

Der skal være installeret og konfigureret en af følgende køleformer:

- Vandkøling
- Kombiflade (change-over)

Køleindstilling:

- Minimum tilluft : Setpunkt for minimum tillufttemperatur når køling er aktiv.
- Udetemperatur stop: Ved udetemperatur under indstillet setpunkt, stoppes køling.
- Kølegenvinding: Vælg Ja/Nej
- Køleforcering: Ved tilvalg vil luftmængden blive øget når køling er aktiv.
- Hastighedsforøgelse: Hastigheden på ventilatorer øges med indstillet %, når køling er aktiv. Maks. luftmængde har højere prioritet.

Tryk på Gem for at gemme indstillingerne.

## 6.4.3 Sommernat (Frikøling)

Med denne parameter i menuen **Temperatur** kan et rum nedkøles med udeluften uden brug af aktiv køling.

Funktionen er kun aktiv når ugeprogram er valgt under **Bruger** og ugeprogram skal være i status **Stop** for at **Sommernat køling** kan aktiveres

Funktionen Sommernat kan tilvælges ved følgende temperatur reguleringsformer:

- Konstant tilluft
- Konstant fraluft
- Konstant rum

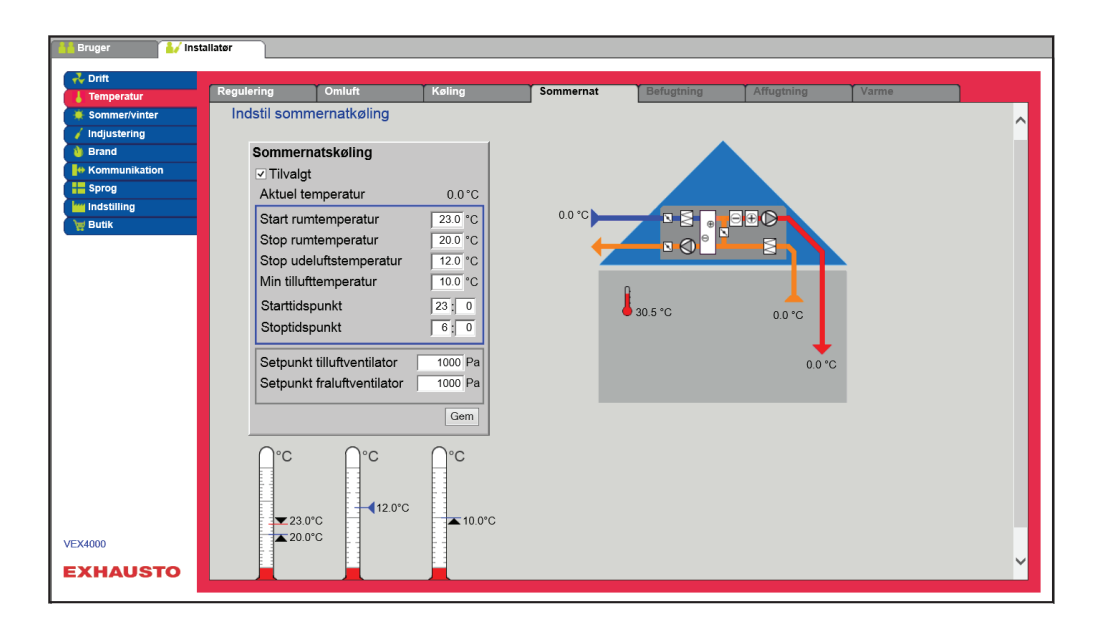

Forudsætning

Sommernatkøling aktiveres kun hvis alle nedenstående indstillinger er opfyldt:

- Varmefladen har ikke været aktiv i mere end 60 minutter samlet i den seneste klokkeperiode mellem 12.00 og 23.59
- Udetemperaturen er over indstillet værdi Ude stop temperatur
- Rumtemperaturen er over indstillet værdi Start rum temperatur.
- Udetemperatur skal mindst være 2°C lavere end rumtemperaturen.

# skift billede

Tilvalgt

#### Sommernatkøling:

- Start rumtemperatur: Sommernatkøling starter ved højere rumtemperatur end indstillet Start rum temperatur
- Stop rumtemperatur: Sommernatkøling stopper ved lavere rumtemperatur end indstillet Stop rum temperatur
- Stop udelufttemperatur: Sommernatkøling stopper ved lavere udetemperatur end Ude stop temperatur
- Min. tilluft: Indstil minimum temperatur på tilluft når sommernatkøling er aktiv.

Varmeveksleren anvendes til at sikre at minimum tilluft kan opretholdes.

- Starttidspunkt: Indstill tidspunkt for hvornår sommernatkøling tidligst må starte. Indstillingsområde: Time 20.00 – 02.00
- Stoptidspunkt: Indstill tidspunkt for hvornår sommernatkøling senest må stoppe. Indstillingsområde: Time 03.00 – 08.00
- Setpunkt tilluftventilator: Indstil setpunkt for tilluftventilator ved sommernatkøling
- Setpunkt fraluftventilator: Indstil setpunkt for fraluftventilator ved sommernatkøling

Tryk på Gem for at gemme indstillingerne.

Sommernatkøling uden rumtemperaturføler Hvis aggregatet ikke er konfigureret med en rumføler men kun med en temperaturføler for fraluft, vil DEX-aggregatet starte op på det indstillede **Start tidspunkt.** Aggregatet vil være i drift i 10 minutter hvor den aktuelle rum-/fralufttemperaturen måles.

Er betingelserne for sommernatkøling opfyldt forbliver DEX-aggregatet i drift, indtil stopbetingelserne er opfyldt.

Er betingelserne ikke opfyldt for sommernatkøling stopper DEX-aggregatet efter 10 minutters drift. Denne opstart foretages kun én gang og sker på det indstillede **Start tidspunkt**.

# Aktuel temperatur 14.2°C Start rumtemperatur 220°C Stop numtemperatur 120°C Stop udeluftstemperatur 120°C Min tilluftemperatur 120°C Stop udeluftstemperatur 120°C Stop udeluftstemperatur 120°C Stop udeluftstemperatur 120°C Stoptdspunkt 23 © Stoptdspunkt 200% Setpunkt tilluftventilator 200% Gem Gem VC 12.0°C 13.0°C 13.0°C

# 6.5 Sommer/Vinter

## 6.5.1 Kompensering

Med denne parameter i menuen **Sommer/vinter** er det ved tilvalg muligt at forskyde det valgte temperatur setpunkt for tilluft i forhold til udetemperaturen om sommeren og/eller vinteren.

Funktionen Kompensering kan kun tilvælges ved følgende temperatur reguleringsformer:

- Konstant tilluft
- Konstant fraluft
- Konstant rum

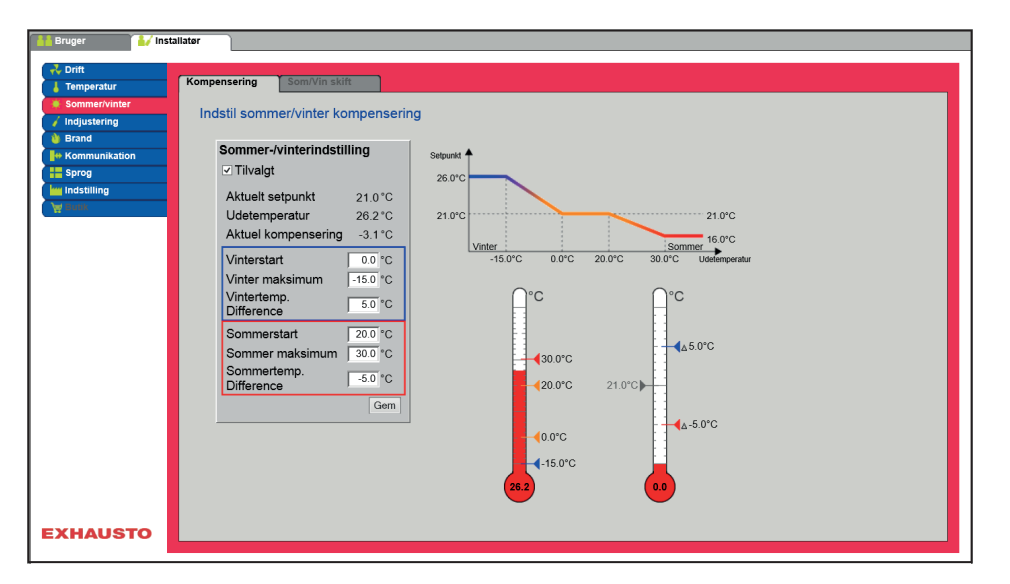

| Sommer-/vinterindstilling<br>Tilvalgt |          |
|---------------------------------------|----------|
| Aktuelt setpunkt                      | 20.0 °C  |
| Udetemperatur                         | 0.0 °C   |
| Aktuel kompensering                   | 0.0 °C   |
| Vinterstart                           | 0.0 °C   |
| Vinter maksimum                       | -15.0 °C |
| Vintertemp. Difference                | 5.0 °C   |
| Sommerstart                           | 20.0 °C  |
| Sommer maksimum                       | 30.0 °C  |
| Sommertemp. Difference                | -5.0 °C  |
|                                       | Gem      |

Sommer/vinter indstilling:

- Sommer/vinter indstilling: Vælg med afkrydsning om kompensering skal være aktiv.
- Vinterstart: Indstil den udetemperatur hvor vinterkompensering skal starte.
- Vinter maksimum: Indstil den udetemperatur hvor vinterkompensering skal være maksimal.
- Vintertemp. difference: Indstil det antal grader som setpunktstemperaturen for tilluft øges med ved maksimal vinterkompensering.
- Sommerstart: Indstil den udetemperatur hvor sommerkompensering skal starte.
- Sommer maksimum: Indstil den udetemperatur hvor sommerkompensering skal være maksimal.

Tryk på Gem for at gemme indstillingerne.

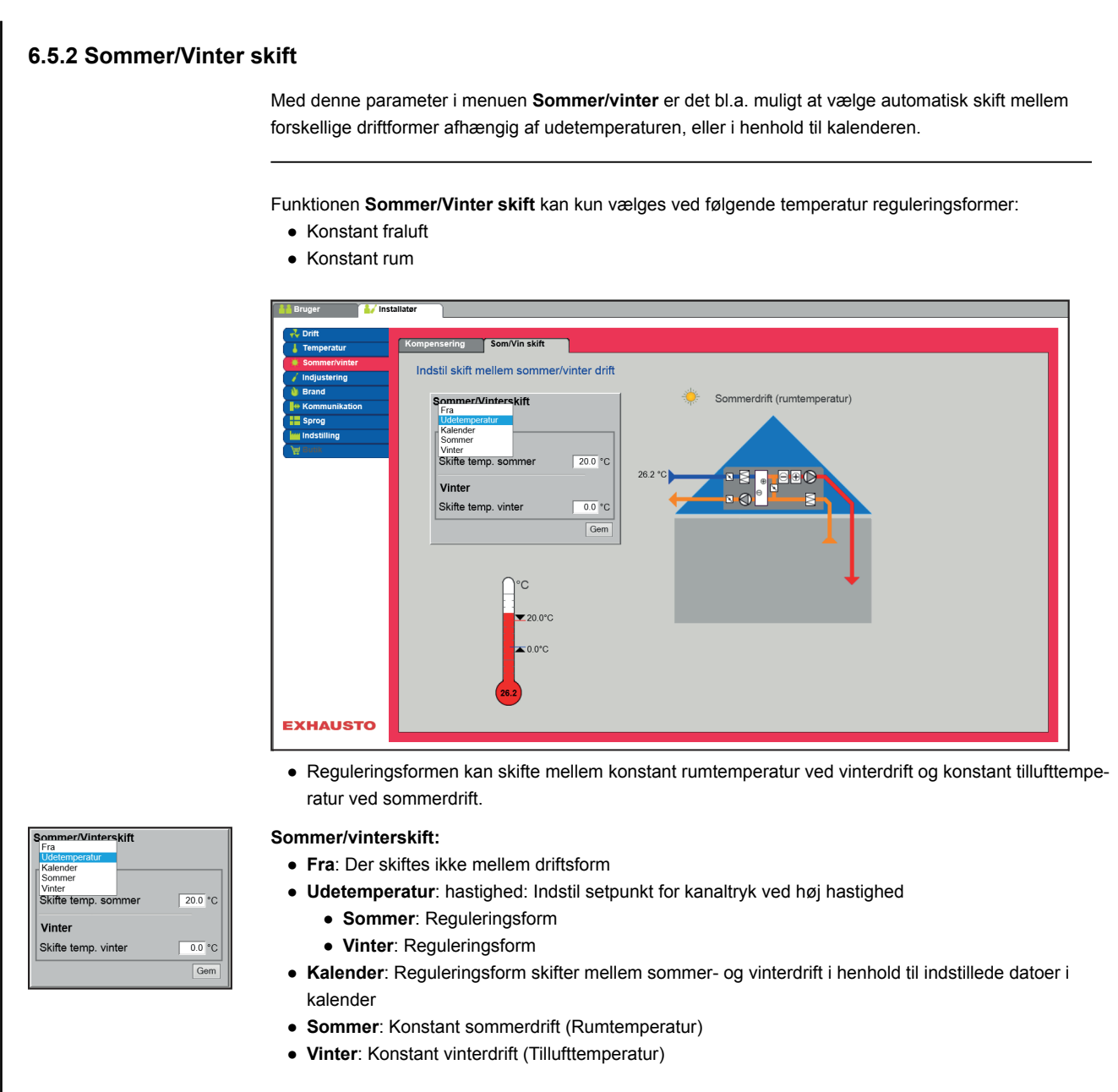

Tryk på Gem for at gemme indstillingerne.

# 6.6 Indjustering

## 6.6.1 Setpunkt

Med denne parameter i menuen **Indjustering** er det muligt at fastlåse ventilatorer/luftmængde under indreguleringsarbejde ifm. VAV-installationer.

Lås

Tilluft

Fraluft

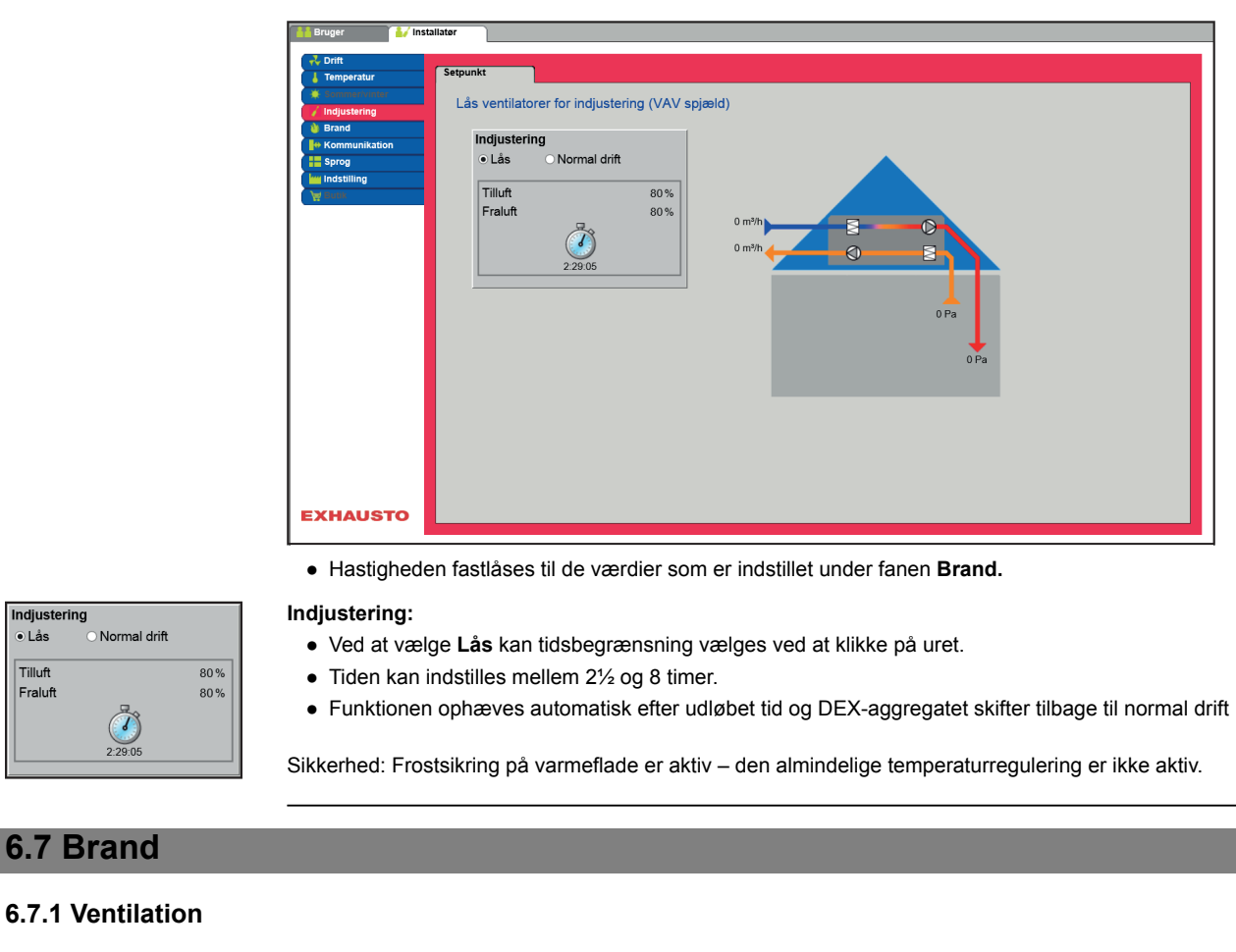

Denne parameter i menuen Brand er en funktion som benyttes ved brandalarm fra f.eks. centrale brand alarmeringsanlæg (ABA) eller røgdetektorer.

Funktionen kan også benyttes til røgevakuering og brandmandsstop, hvis der er installeret og konfigureret en omskifter med 3 positioner.

#### Brandstop (brandmandsstop)

Funktionen anvendes ved brand, som f.eks. nødstop eller røgdetektorer i udeluftkanalen.

#### Når indgangen aktiveres/åbnes:

- DEX-aggregatet stopper.
- Eventuelle overstyringer og driftsformer annulleres.
- Varmegenvinding stopper.
- Der kommer alarm 266:Manuelt brandmandsstop.
- Hvis DEX-aggregatet er i brandspjældtest stoppes denne test.
- HMI og WEB brugerfladen meddeler Aktuel status: Ekstern brandstop.

# 6.8 Kommunikation

**Internet - Modbus** 

Statisk/Dynamisk IP DHCP V IP Adresse 10.1.19.37

255.255.0.0

10.1.1.1

10.1.2.1

10.1.2.2 00233800326A

10.1.2.1

00233800326A

10.1.2.2

Gem

Gem

IP Adresse

NetMaske Gateway

Ønsket DNS

Alternativ DNS

Mac Adresse

IP Adresse

NetMaske

Gateway

Ønsket DNS

Alternativ DNS

Mac Adresse

Parametrene i menuen Kommunikation bruges til at indstille internet forbindelse og ekstern tilslutning af Modbus eller BACnet.

#### 6.8.1 Internet

| ruger 🕌 Insta   | allatør                 |              |
|-----------------|-------------------------|--------------|
| 💤 Drift         |                         |              |
| 👃 Temperatur    | Internet Modbus         | LON          |
| 🚆 Sommer/vinter | Indstil internet forbin | delse        |
| 🖌 Indjustering  | indstrinternet forbin   |              |
| Brand           | Statisk/Dynamisk I      | Statisk IP   |
|                 | IP Adresse              | 10 1 19 37   |
| him Indstilling | Nataraska               | 055.055.0.0  |
| 🙀 Butik         | Netmaske                | 255.255.0.0  |
|                 | Gateway                 | 10.1.1.1     |
|                 | Ønsket DNS              | 10.1.2.1     |
|                 | Alternativ DNS          | 10.1.2.2     |
|                 | Mac Adresse             | 00233800326A |
|                 |                         | Gem          |
|                 |                         |              |
|                 |                         |              |
|                 |                         |              |
|                 |                         |              |
|                 |                         |              |
|                 |                         |              |
|                 |                         |              |
|                 |                         |              |
|                 |                         |              |
|                 |                         |              |
| EXHAUSTO        |                         |              |
| EXHAUSIO        |                         |              |
|                 |                         |              |

#### Internetforbindelse DHCP

• Vælg DHCP. IP-adressen tildeles fra DHCP-server på det lokale netværk eller fra internettet.

Tryk på Gem for at gemme indstillingerne.

#### Internetforbindelse Statisk Statisk/Dynamisk IP Statisk IP 🗸 10.1.19.37 Installatøren angiver følgende kommunikationsparametre: 255.255.0.0 10.1.1.1

- IP-Adresse
- NetMaske
- Gateway
- Ønsket DNS
- Alternativ DNS

Tryk på Gem for at gemme indstillingerne.

| 6.8.2 Modbus                                                                                                    |                                                                                                    |
|----------------------------------------------------------------------------------------------------|----------------------------------------------------------------------------------------------------|
|                                                                                                    | Bruger Vinstallater                                                                                                    |
|                                                                                                    | Buger     Internet     Modbus     LON       Industering     Indistil Modbus protokol       Modbus/RTU indistillinger       Modbus adresse     Image: Comparison       Start bit     Image: Comparison       Paritet     Imge: Comparison                                                                                                    |
|                                                                                                    | EXHAUSTO     Indstillinger for ekstern Modbus RTU.                                                                                                    |
| Modbus/RTU indstillinger         Modbus adresse       1         Baud rate       9600 ♥         Start bit       1 ♥         Stop bit       1 ♥         Paritet       Ingen ♥         Germ       Germ | <ul> <li>Modbus RTU for ekstern tilslutning af Modbus til f.eks. BMS/CTS anlæg.</li> <li>Indstil Modbus/RTU <ul> <li>Modbus adresse</li> <li>Baudrate (9600, 19200, 38400 baud)</li> <li>Start bit – Indstillingsområde: 1</li> <li>Stop bit – Indstillingsområde: 1 eller 2</li> <li>Paritet – Indstillingsområde: Ingen - Lige - Ulige</li> </ul> </li> <li>Tryk på Gem for at gemme indstillingerne</li> </ul>                                                                                                    |
|                                                                                                    |                                                                                                    |
| 6.8.3 BACnet                                                                                                    |                                                                                                    |
|                                                                                                    | Entry       Matlater       Service       Excon moduler         Importur       Meret       Medus       BACnet         Importur       Importur       Importur       Importur         Importur       Importur       Importur       Importur         Importur       Importur       Importur |
|                                                                                                    | BACnet TCP/IP for ekstern tilslutning af BACnet til f.eks. BMS/CTS anlæg.                                                                                                    |
| Aktiver BACnet ✓<br>BBMD Matter IP adresse 1937<br>Port 4700<br>BACnet status Karer<br>Com                                                                                                    | <ul> <li>Indstil BACnet TCP/IP</li> <li>Aktivér BACnet (Fabriksindstilling er "Aktiv")</li> <li>BBMD: Aktivering og indstilling af BACnet Broadcast Managment Device</li> <li>Enheds-ID</li> <li>Master IP adresse: BACnet Object Identifier dannes på baggrund af masterens IP-adress (se BACnet protokol)</li> <li>Manuel indstilling af BACnet Object Identifier</li> <li>Port – Indstilling af BACnet Server port</li> </ul>                                                                                                    |
|                                                                                                    |                                                                                                    |

| 6.9 Sprog                                                                                                    |                                                                                                    |
|----------------------------------------------------------------------------------------------------|----------------------------------------------------------------------------------------------------|
| 6.9.1 Indstil                                                                                                    |                                                                                                    |
|                                                                                                    | I menuen Sprog vælges det pågældende sprog som ønskes på web brugerfladen.                                                                                                    |
| <ul> <li>Dansk</li> <li>English</li> <li>Deutsch</li> <li>Svenska</li> <li>Norsk</li> <li>Español</li> <li>Française</li> <li>Polski</li> <li>pусский</li> <li>Italiano</li> <li>Nederlands</li> <li>Suomi Finland</li> </ul> | Vælg det ønskede sprog                                                                                                    |
| 6.10 Indstilling                                                                                                    |                                                                                                    |
| 6.10.1 Hent                                                                                                    |                                                                                                    |
|                                                                                                    | Image: Section of the section of the sectio |
|                                                                                                    |                                                                                                    |
| Hent                                                                                                    | Med knappen <b>Hent</b> er det muligt at hente/genindlæse styringens senest gemte indstillinger.                                                                                                    |
| Gem                                                                                                    | Med knappen <b>Gem</b> er det muligt at gemme de bruger- og installatørindstillinger som er foretaget ud-<br>over de oprindelige EXHAUSTO fabriksindstillinger.<br>Indstillingerne gemmes som en .txt fil og kan gemmes på en harddisk, en server, et netværk, en USB-<br>stick eller et standard SD-kort. Indstillingerne gemmes samtidig på Masteren.<br>Hvis indstillingerne gemmes på et standard SD-kort, er det muligt at kopiere den gemte indstilling til en<br>anden Master ved at bruge SD-kortlæseren i denne.                                                                                                    |

For at kopiere en indstilling til en Master med SD-kort, er det vigtigt at der kun ligger denne indstillingsfil (user\_factory\_settings.txt – navnet må gerne ændres men det skal være en extension .txt-fil) på SDkortet.

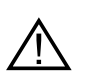

Der må kun ligge én .txt fil på SD-kortet. Hvis der også ligger et opdateringsprogram (xxx.tar.gz og xxx.crc), vil det være disse filer der bliver kopieret til EXcon Master.

## 6.10.2 Anlæg

Med denne parameter i menuen Indstilling er det muligt at navngive anlægget/DEX-aggregatet.

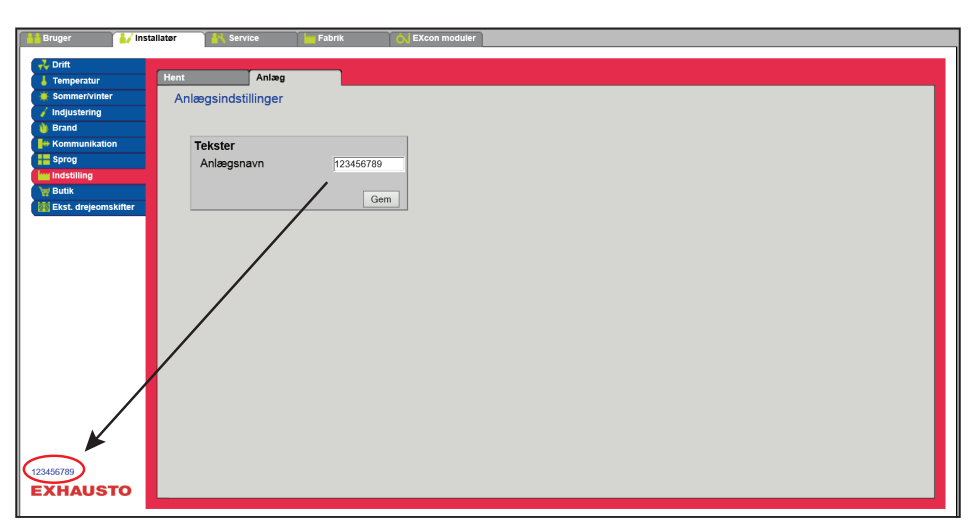

- Skriv anlægsnavn i det hvide felt og tryk Gem.
- Det valgte navn vil komme til syne i nederste venstre hjørne og på Login billedet.

# 7. Serviceindstillinger

## 7.1 Service parametre

Ved service på DEX-aggregatet er det muligt at overstyre, justere og indstille komponenter og se tilslutninger/stikforbindelser på Masteren, Fan IO og extension moduler. Web brugerfladen danner udgangspunkt for hvilke parametre der er beskrevet.

#### Bemærk

Der er forskel mellem brugerfladerne mht. hvilke parametre der er til rådighed og hvor de er placeret.

## 7.1.1 VIGTIGT ved servicearbejde

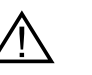

Åbn ikke lågerne før strømmen er afbrudt på forsyningsadskilleren (OFF-stilling) og ventilatorerne er stoppet.

Bemærk

DEX-aggregatet skal være stoppet minimum 5 minutter før dørene åbnes, da der er efterløb på ventilatorerne.

# 7.2 Aggregat

#### Overstyring

Med funktionen **Overstyring** kan komponenterne kontrolleres i et givent tidsrum. Dette kan benyttes ved service- og vedligeholdelsesopgaver. For at funktionen kan anvendes må der ikke være aktive alarmer på DEX-aggregatet.

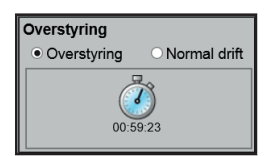

#### Overstyring:

- Klik på den komponent som skal overstyres
- Markér Overstyring for at skifte fra normal drift.
- Indtast værdien af det parameter som komponenten skal overstyres med.
- Klik på Overstyr for at aktivere/gemme den indtastede værdi.
- Klik på uret for at indstille det tidsrum hvor overstyring skal være aktiv. (Uret starter med et tidsrum på 1 time og der øges med interval på 1 time for hvert klik)

Overstyring afsluttes automatisk når tiden udløber eller ved at stille styringstilstanden tilbage til Normal.

#### Navngivning af tillægstemperaturfølere

Tillægsfølerne kan frit navngives med tekst/tal. Navnet som angives her er også det navn som fremkommer på statussiden under **Service > Aggregat > Status** og der hvor følerindgangene bliver konfigureret under: **EXcon moduler > Konfigurer > Temperatur/Tryk**.

| Tillægstemperatur føler betegnelse |                |  |
|------------------------------------|----------------|--|
| Føler 1                            | Ude            |  |
| Føler 2                            | Inde           |  |
| Føler 3                            | Tillægsføler 3 |  |
| Føler 4                            | Tillægsføler 4 |  |
|                                    | Gem            |  |

• Navngiv de konfigurerede tillægstemperaturfølere.

Tryk på Gem for at gemme indstillingerne.

#### Temperaturføler korrektion

Forudsætning for kalibrering

 EXcon moduler > Konfigurer > Temperatur/Tryk: Følere skal være konfigureret for at kunne korrigeres.

| Kalibrer temperaturføler                             |       |       |
|------------------------------------------------------|-------|-------|
| Parameter                                            | Værdi | Enhed |
| Føler korrektion: Ude                                | 0.0   | °C    |
| Føler korrektion: Inde                               | 0.0   | °C    |
| Føler korrektion: Tillægsføler 1                     | 0.0   | °C    |
| Føler korrektion: Dugpunkt temperatur                | 0.0   | °C    |
| Føler korrektion: Udeluft temperatur (ekstern føler) | 0.0   | ]°C   |
|                                                      |       | Gem   |

• Korriger individuelt for hver af temperaturfølerne. Indstillingsområde: -3.5 til +3.5 °C

Tryk på **Gem** for at gemme indstillingerne.

## 7.2.1 Filtre

#### Udeluft-/fraluftfilter

Nedenstående indstillinger for filterovervågning med tryktransmittere er gældende ved både udeluft- og fraluftfilter som kan indstilles individuelt.

| ☑ Fraluftfilter      |             |       |
|----------------------|-------------|-------|
| Parameter            | Værdi       | Enhed |
| Aktuelt tryktab      | 0           | Pa    |
| Alarm type           | Statisk 🗸   |       |
| Alarmgrænse statisk  | 250         | Pa    |
| Alarmgrænse dynamisk | 50          | %     |
| Filter trykreference | lkke udmålt | Udmål |
| Aktuel alarmgrænse   | 0           | Pa    |
|                      |             | Gem   |

- Alarm type: Vælg alarm type
  - Statisk: Der gives filteralarm (B-alarm) hvis alarmgrænsen som indstillet i Alarm grænse statisk overskrides.
  - Dynamisk: Der gives filteralarm (B-alarm) hvis tryktabet over filteret overstiger den indstillede værdi i Alarm grænse dynamisk. Dette er i forhold til målingen på et nyt filter.
- Alarmgrænse statisk: Indstil den statiske alarmgrænse for tilladt tryktab over filteret. Alarmtype skal være indstillet til Statisk.
- Filter trykreference: Ved opstart af nyt aggregat eller efter filterskift skal der foretages en ny udmåling af filteret. Se Dynamisk filterovervågning for nærmere information.

Tryk på Gem for at gemme indstillingerne.

7.2.2 Kalibrer tryktransmitter

| Pa Kalibrer tryktransmitter |          |          |
|-----------------------------|----------|----------|
| Parameter                   | Værdi    | Enhed    |
| 0-kalibrering               | Manuel 🗸 | Kalibrer |
| Forsøg kalibrering          | 0        | Min.     |
| Seneste kalibrering         | 0/0-0    |          |
|                             |          | Gem      |

#### • 0-kalibrering:

- Manuel: Indstil til Manuel og aktiver Kalibrer-knappen. Aggregatet stopper kortvarigt og 0-kalibreringen udføres.
- Auto: 0-kalibrering udføres automatisk hver gang aggregatet er stoppet.

Tryk på Gem for at gemme indstillingerne.

## 7.2.3 Varme

#### Vandvarmeflade 1

Vandvarmefladen anvendes til at øge temperaturen på tilluften hvis varmegenvinding ikke yder tilstrækkeligt.

| Parameter                   | V             | ærdi | Enhed |   |
|-----------------------------|---------------|------|-------|---|
| Pumpedrift                  | Auto          | ~    |       |   |
| Pumpe start                 | 15.0          |      | °C    |   |
| Pumpe start                 | 3             |      | %     |   |
| Frostbeskyttelse            | 5.0           |      | °C    |   |
| Frostalarm                  | 2.0           |      | °C    |   |
| Frost P-bånd                | 5.0           |      | °C    |   |
| Opstart varme               | 50            |      | %     |   |
| Standby varme               | 25.0          |      | °C    |   |
| Vandtemperatur              | 0.0           |      | °C    |   |
| Efterkølingstid             | 60            |      | sek.  |   |
| Efterkøling.                | Nej 🗸         |      |       |   |
| Forstærkningsfaktor varme 1 | 100           |      |       |   |
| Ventil setpunkt             | 100.0         |      | %     |   |
| Testforløb                  | lkke<br>aktiv |      | Start |   |
| Motorventil                 | 0-10V 🗸       |      |       | × |

• Pumpedrift:

- Konstant: Pumpen kører konstant når der er spænding på Excon Master.
- Auto: Pumpen kører ved varmebehov.
- Udetemperatur: Pumpen kører når udetemperaturen falder til under indstillet værdi i Pumpe start eller ved varmebehov.
- Varmebehov: Pumpen starter når motorventilen er åbnet mere end indstillet værdi.

**Pumpemotionering**: Hvis pumpen ikke har været startet de seneste 24 timer, vil den blive motioneret i 1 minut uanset varmebehovet. Dette er for at modvirke at pumpen sætter sig fast.

|                    | <ul> <li>Pumpestart: Indstil temperatur for<br/>stillet værdi. Ved pumpedrift skal L</li> <li>Pumpestart: Indstil værdi for pump<br/>indstillede procentsats. Ved pumpe</li> <li>Frostbeskyttelse: Indstil tempera<br/>100% åben. Åbning af motorventile<br/>Frost P-bånd.</li> <li>Frostalarm: Indstil ved hvilken ter<br/>vand fra varmefladen end indstillet</li> <li>Frost P-bånd: Indstil temperatur p<br/>turen kommer under indstillet værd</li> <li>Opstart varme: Indstil værdi for å<br/>ring af motorventilen ophører når o<br/>punkt for luftmængde.</li> <li>Standby varme: Indstil minimum f<br/>standby/stop af aggregatet vil mot<br/>let værdi.</li> <li>Efterkølingstid: Indstil efterkøling</li> </ul> | pumpe start. Pumpe<br>ldetemperatur være<br>pe start. Pumpen star<br>edrift skal Varmebeho<br>tur på returvandet fra<br>en starter når tempera<br>nperatur der skal give<br>værdi udløser frostal<br>å P-bånd. Frostbesky<br>li + indstillet værdi i p<br>poning af motorventiler<br>opstartssekvensen er<br>emperatur på returva<br>prventilen sørge for at<br>stid af varmefladen. | n starter ved u<br>valgt.<br>ter når motorv<br>ov være valgt.<br>varmefladen h<br>aturen kommen<br>es frostalarm. L<br>arm.<br>vttelse af varme<br>arameteren <b>Fr</b><br>n under opstart<br>færdig og tilluf<br>ndet fra varme<br>t temperaturen | detemperaturer under ind-<br>entilen åbnes mere end den<br>vor motorventilen skal være<br>• under indstillet værdi +<br>avere temperatur på retur-<br>efladen starter når tempera-<br>ostbeskyttelse.<br>ssekvens. Denne oversty-<br>tventilatoren har nået sit set-<br>fladen ved standby. Ved<br>ikke kommer under indstil- |
|--------------------|----------------------------------------------------------------------------------------------------|----------------------------------------------------------------------------------------------------|----------------------------------------------------------------------------------------------------|----------------------------------------------------------------------------------------------------|
|                    | dere i den indstillede tid (efterkølingstid                                                                                                    | ), efter at varmeflade                                                                                                    | n er koblet ud.<br>for indstilling at                                                                                                    | efterkølingstid skal være                                                                                                    |
| Sikkerhedsfunktion | <ul> <li>aktiv. Ja/Nej.</li> <li>Forstærkningsfaktor varme 1: Ir effekten af regulatoren, når den er ren neutral.</li> <li>Ventil setpunkt: Viser den aktuell</li> <li>Testforløb: Tryk på Start for at sta bus ventilmotor).</li> <li>Motorventil: Indstil motorventilens</li> <li>Tryk på Gem for at gemme indstillingen</li> <li>Ved en vandvarmeflade er der altid tils</li> </ul>                                                                                                    | dstil varmefladens for<br>ten øger eller reduce<br>e ventilstilling fra 0 til<br>arte test-sekvens af ve<br>s reguleringsområde.<br>ne.<br>uttet en returføler på                                                                                                    | rstærkningsfak<br>rer varmen. Ná<br>100%.<br>entilmotoren. (l<br>Vælg altid 2-10<br>varmefladens                                                                                                    | tor. Denne faktor forstærker<br>år værdien er 100 er fakto-<br>kun aktuelt ved Belimo mod-<br>DV (VEX4000 standard)                                                                                                    |
|                    | te varmefladen. Når temperaturen nær<br>telse vil motorventilen blive åbnet så va<br>retholde minimum temperaturen for fro<br>ne stoppes.                                                                                                    | mer sig indstillet setpu<br>irmen øges. Hvis mal<br>stbeskyttelse udløses                                                                                                    | unkt/minimum<br>ksimal varmetil<br>frostalarm på                                                                                                    | temperatur for frostbeskyt-<br>førsel ikke er nok til at op-<br>varmefladen og ventilatorer-                                                                                                    |
| Elvarmeflade 2     | Elvarmefladen anvendes til at øge tem                                                                                                    | peraturen på tilluften l                                                                                                    | hvis varmegen                                                                                                    | vinding ikke yder tilstrækkeligt                                                                                                    |
|                    |                                                                                                    |                                                                                                    |                                                                                                    |                                                                                                    |
|                    | Parameter                                                                                                    | Værdi                                                                                                    | Enhed                                                                                                    |                                                                                                    |
|                    | Reguleringsform                                                                                                    | 0-10V 💊                                                                                                    |                                                                                                    |                                                                                                    |
|                    | Efterkølingstid                                                                                                    | 60                                                                                                    | sek.                                                                                                    |                                                                                                    |
|                    | Min. luftmængde, 100% varme                                                                                                    | 3000                                                                                                    | m³/h                                                                                                    |                                                                                                    |
|                    | Min. luftmængde, 0% varme                                                                                                    | 1500                                                                                                    | m³/h                                                                                                    |                                                                                                    |
|                    | Maks. effekt                                                                                                    | 0                                                                                                    | W                                                                                                    |                                                                                                    |
|                    | Forstærkningsfaktor varme 2                                                                                                    | 100                                                                                                    |                                                                                                    |                                                                                                    |
|                    |                                                                                                    |                                                                                                    | Gem                                                                                                    |                                                                                                    |
|                    | <ul> <li>Reguleringsform:         <ul> <li>0-10V: Analog varmeregulerin</li> <li>1-Trin: El-varmefladen styres</li> <li>2-Trin: El-varmefladen styres</li> </ul> </li> <li>Efterkølingstid: Indstil varmefladen</li> </ul>                                                                                                    | g tilsluttes en analog<br>med 1-trins On/Off (di<br>med 2-trins On/Off (di<br>ens efterkølingstid                                                                                                    | 0-10V udgang<br>igital relæudga<br>igital relæudga                                                                                                    | ng)<br>ng)                                                                                                    |

|                                   | Når luftmænden reduceres elle                                                 | n stannes helt er der risika fr                               | or overonhedn                  | sing af varmefladen. Lefter-      |
|-----------------------------------|-------------------------------------------------------------------------------|---------------------------------------------------------------|--------------------------------|-----------------------------------|
|                                   | kølingstiden udkobles varmeflad                                               | len helt og ventilatorerne for                                | tsætter i drift. I             | Indstillet værdi angiver den      |
|                                   | tid der er fiødvendig for at ljerne                                           |                                                               | lauen.                         |                                   |
|                                   | • Maks. effekt: Indstil varmef                                                | fladens maksimale effekt.                                     |                                |                                   |
|                                   | <ul> <li>Forstærkningsfaktor varm<br/>offekten af regulateren, når</li> </ul> | 1e 2: Indstil varmefladens for<br>don onton gaar oller reduce | rstærkningsfal<br>ror varmon N | ktor. Denne faktor forstærker     |
|                                   | ren neutral.                                                                  | den enten øger eller reduce                                   |                                |                                   |
|                                   | <ul> <li>Automatisk reset af overh</li> </ul>                                 | edningsalarm: her indstilles                                  | s om alarm fra                 | a overhedningstermostat med       |
|                                   | auto reset, også automatisk                                                   | skal resettes i EXcon når de                                  | enne ikke læn                  | gere er aktiv.                    |
|                                   | Tryk på <b>Gem</b> for at gemme indst                                         | tillingerne.                                                  |                                |                                   |
| Overvågning af el-<br>varmefladen | Elvarmefladen sikres mod overh mellem varmeelementerne.                       | edning vha. to overhednings                                   | ssikringer som                 | er placeret i luftstrømmen        |
| Ekstern brandtermos               | stat                                                                          |                                                               |                                |                                   |
|                                   | Funktionen anvendes ved brand                                                 | l/røg udenfor bygningen.                                      |                                |                                   |
| Forudsætning for<br>indstilling   | EXcon moduler > Konfigure                                                     | r > Digital ind/ud: <b>Ekstern b</b>                          | randtermosta                   | at skal være konfigureret.        |
|                                   | Når indgangen aktiveres/åbne                                                  | s:                                                            |                                |                                   |
|                                   | DEX-aggregatet stopper                                                        |                                                               |                                |                                   |
|                                   | <ul> <li>Spjæld mod det fri lukker</li> </ul>                                 |                                                               |                                |                                   |
|                                   | <ul> <li>Der afgives brandalarm</li> </ul>                                    |                                                               |                                |                                   |
|                                   | Når indgangen lukkes igen, starl                                              | ter DEX-aggregatet op i norr                                  | nal drift.                     |                                   |
| 7.2.4 Køling                      |                                                                               |                                                               |                                |                                   |
| Vandkøling                        |                                                                               |                                                               |                                |                                   |
| vanang                            | Vandkøling konfigureres til at stv                                            | vre en analog ventil i vandkre                                | edsen via en 2                 | 2-10V udaana som konfigureres     |
|                                   | Start/stop af cirkulationspumpe i                                             | kølekredsen via digital udga                                  | ang. Alarm fra                 | pumpe kan tilsluttes digital ind- |
|                                   | gang <b>Kølefejl</b> , så der udløses p                                       | umpealarm når indgangen å                                     | bnes.                          |                                   |
|                                   |                                                                               |                                                               |                                |                                   |
|                                   | ⊡Vandkøling                                                                   |                                                               |                                |                                   |
|                                   | Parameter                                                                     | Værdi                                                         | Enhed                          |                                   |
|                                   | Pumpedrift                                                                    | Konstant                                                      |                                |                                   |
|                                   | Pumpe start                                                                   | 21.0                                                          | °C                             |                                   |
|                                   | Pumpe start                                                                   | 25                                                            | %                              |                                   |
|                                   | Ventil setpunkt                                                               | 0.0                                                           | %                              |                                   |
|                                   | Testforløb                                                                    | aktiv                                                         | Start                          |                                   |
|                                   | Motorventil                                                                   | 0-10V 🗸                                                       | Gam                            |                                   |
|                                   |                                                                               |                                                               | Gem                            |                                   |
|                                   | Pumpedrift: Vælg paramet                                                      | er for pumpedrift                                             |                                |                                   |
|                                   | Konstant: Pumpen kør                                                          | rer konstant når der er spæn                                  | ding på Excor                  | ו Master.                         |
|                                   | Auto: Pumpen kører ve                                                         | ed kølebehov.                                                 | on official fills              | ren indetillet                    |
|                                   | <ul> <li>udetemperatur: Pump<br/>start eller vod kølebebi</li> </ul>          | en kører nar udetemperatur                                    | en suger til <b>ov</b>         | er mastillet væral i Pumpe        |
|                                   | Kølebehov <sup>-</sup> Pumpen s                                               | ov.<br>tarter når motorventilen er ål                         | bnet mere enc                  | d indstillet værdi                |
|                                   |                                                                               |                                                               |                                |                                   |

Pumpemotionering: Hvis pumpen ikke har været startet de seneste 24 timer, vil den blive motioneret i 1 minut uanset kølebehovet. Dette er for at modvirke at pumpen sætter sig fast.

- **Pumpe start:** Indstil temperatur for pumpe start. Pumpen starter ved udetemperaturer over indstillet værdi. Ved pumpedrift skal **Udetemperatur** være valgt.
- Pumpe start: Indstil værdi for pumpe start. Pumpen starter når motorventilen åbnes mere end den indstillede procentsats. Ved pumpedrift skal Kølebehov være valgt.
- Ventil setpunkt: Viser den aktuelle ventilstilling
- **Testforløb:** Tryk på Start for at starte test-sekvens af ventilmotoren. (kun aktuelt ved Belimo modbus ventilmotor)
- Motorventil: Indstil motorventilens reguleringsområde. Vælg altid 2-10V

Tryk på Gem for at gemme indstillingerne.

#### 7.2.5 Varmegenvinding

#### Modstrømsveksler - m. isbeskyttelse

Varmegenvinding: Modstrømsveksler-m. isbeskytteslse via temperaturføler.

| Parameter                                                      | Værdi      | Enhed |
|----------------------------------------------------------------|------------|-------|
| Isbeskyttelse                                                  | 0.0        | °C    |
| Isbeskyttelse P-bånd                                           | 4.0        | °C    |
| Forstærkningsfaktor, varmeveksler                              | 100        |       |
| Spjældsetpunkt                                                 | 0.0        | %     |
| Testforløb                                                     | Ikke aktiv | Start |
| Alarm ved lav virkningsgrad                                    | Nej 🗸      |       |
| Virkningsgrad: korrektionsfaktor, varmeveksler<br>effektivitet | 0.0        | %     |
| Alarm niveau, virkningsgrad                                    | 70         | %     |

#### Generelt

Spjældet på modstrømsveksleren styres modulerende. Spjældmotoren på veksler/bypass spjældet skal være at typen Belimo Modbus. Modstrømsveksleren beskyttes mod tilisning ved at afkasttemperaturen efter at udsugningsluften har passeret krydsveksleren, registreres.

#### nyt billed som section title

#### Is beskyttelse

Ved temperaturer under indstillet værdi + P-bånd, overstyres bypass spjældet modulerende til 100 % åben. Udeluften passerer derved forbi modstrømsveksleren og udsugningsluften fra rummet, passerer derved igennem modstrømsveksleren. Denne funktion vil, i kraft af den forholdsvis høje rumtemperatur, bevirke til at isbelægningen på modstrømsveksleren optøes.

- Is beskyttelse P-båndVed temperaturer under indstillet værdi + indstillet værdi i parameter "Is beskyttelse" vil overstyre bypass spjældet modulerende til 100 % åben. Ved indstillet værdi for is beskyttelse vil bypass være 100% åben.
- Forstærkningsfaktor, modstrømsveksler: Indstil modstrømsvekslerens forstærkningsfaktor.
- Spjæld modstrømsveksler (Kun aktuelt ved Direct Modbus aktuatorer) Forventet spjældstilling.
- Testløb, by-pass spjæld (Kun aktuelt ved Direct Modbus aktuatorer) Tryk på "Start" for at starte en testsekvens af det tilsluttede Direct Modbus spjæld.
- Alarm ved lav virkningsgrad
   Vælg om der skal afgives alarm ved for lav virkningsgrad
- Virkningsgrad korrektionsfaktor
  - Indstil korrektionsfaktor for virkningsgradberegningen
- Alarm niveau, virkningsgrad
- Indstil alarmgrænse for alarm for lav virkningsgrad.

For at alarmen udløses skal anlægget være i status "Drift", virkningsgraden antage værdier under indstillet værdi samt parameter "Alarm ved lav virkningsgrad" skal være indstillet til "Ja.

| 7.2.6 Virkningsgrad |                                                                                                    |
|---------------------|----------------------------------------------------------------------------------------------------|
|                     | EXcon styringen beregner automatisk virkningsgraden for den varmeveksler som er monteret og konfigu-<br>reret i DEX-aggregatet. Virkningsgraden(η) kan ses i forbindelse med varmeveksleren på statusbilledet<br>under: <b>Bruger &gt; Alarm &amp; Log &gt; Status</b> eller <b>Service &gt; Aggregat &gt; Status</b> .                                                                                                    |
|                     | <ul> <li>Under visse omstændigheder vil beregningen udvise store afvigelser:</li> <li>Når styresignalet til genvindingen er lavere end 5% eller udetemperaturen er højere end 10°C, viser virkningsgraden %.</li> <li>Når virkningsgraden antager værdier under det indstillede niveau og styresignalet til varmegenvinding er 100% vil der komme en alarm for: For lav genvinding.</li> </ul>                                                                                                    |
| Beregning           | <ul> <li>Virkningsgraden beregnes ved hjælp af aktuelle målte temperaturer. For at virkningsgradsberegningen skal give et rigtigt billede af den aktuelle virkningsgrad er det vigtigt at følerne er placeret rigtigt i luft-strømmen. Ved beregning af varmevekslerens virkningsgrad anvendes de følere som måler: <ul> <li>Fralufttemperatur</li> <li>Afkasttemperatur</li> <li>Udetemperatur</li> </ul> </li> <li>Virkningsgraden beregnes efter formlen: <ul> <li>Virkningsgrad[%] = ((fraluft - afkast) / (fraluft - udeluft)) * 100 + Y.</li> </ul> </li> <li>Y er en korrektionsfaktor som angiver den varme som afkastventilatoren afgiver i luften. Y kan indstilles til værdier mellem 0 og 5%.</li> </ul> |
| 7 3 Alarm log       |                                                                                                    |
|                     |                                                                                                    |
|                     | Med parametrene i menuen <b>Alarm log</b> logges alarmer og driftsdata der er forekommet siden den se-<br>neste opstart af aggregatet. Der logges hvilke alarmer der er opstået, hvilke der nærmer sig grænse-<br>værdier samt historikken af driftsdata. De loggede alarmer tilgås via web brugerfladen eller med HMI<br>Touch betjeningspanelet/håndterminalen. I web brugerfladen vises udover de aktuelle alarmer også de<br>kommende alarmer og de loggede driftsdata.<br>For nærmere beskrivelse af parametrene se under: <b>Bruger &gt; Alarm &amp; log</b>                                                                                                    |
| Bemærk              | Hvis alarmer forekommer gentagne gange, skal en servicetekniker kontaktes.                                                                                                    |
|                     | Alarmoversigten: se vejledningen Alarmoversigt EXcon automatik DEX3000                                                                                                    |
|                     |                                                                                                    |
|                     |                                                                                                    |
|                     |                                                                                                    |
|                     |                                                                                                    |
|                     |                                                                                                    |
|                     |                                                                                                    |
|                     |                                                                                                    |

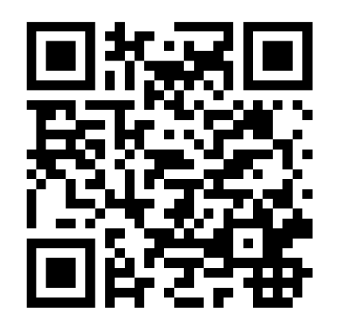

Scan code and go to addresses at www.exhausto.com

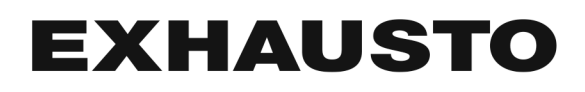